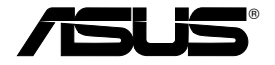

# All-in-1 Wireless ADSL2/2+ Home Gateway WL-600g

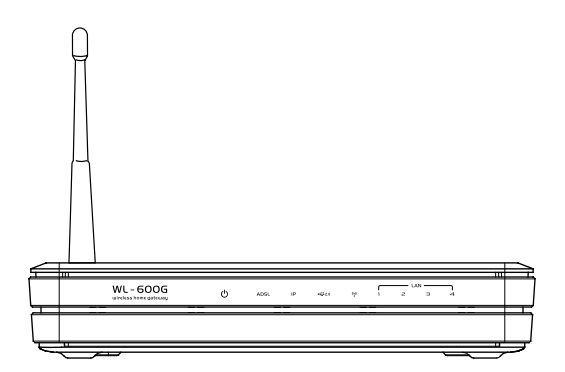

# Uživatelská příručka

CZ2458 / Srpen 2006

### Kontaktní informace výrobce

#### ASUSTeK COMPUTER INC. (Asie a Pacifik)

Adresa společnosti: 15 Li-Te Road, Beitou, Taipei 11259 Hlavní (tel): +886-2-2894-3447 Webová adresa: www.asus.com.tw Obecně (fax) : +886-2-2894-7798 Obecný e-mail: info@asus.com.tw

#### ASUS COMPUTER INTERNATIONAL (USA)

Adresa společnosti: 44370 Nobel Drive, Fremont, CA 94538, USA

Obecně (fax) : +1-510-608-4555 Webová adresa: usa.asus.com

#### Technická podpora

Obecná podpora: +1-502-995-0883 Podpora (fax): +1-502-933-8713 Podpora online: http://vip.asus.com/eservice/techserv.aspx

#### ASUS COMPUTER GmbH (Německo a Rakousko)

| Adresa společno | osti: | Harkort Str. 25 | 5, D-40880 Ratingen, | Německo               |
|-----------------|-------|-----------------|----------------------|-----------------------|
| Hlavní (tel):   | +49-2 | 2102-95990      | Webová adresa:       | www.asus.com.de       |
| Obecně (fax) :  | +49-2 | 2102-959911     | Kontakt online:      | www.asus.com.de/sales |

#### Technická podpora

| Komponenty: +49-2102-95990 | Podpora online: www.asus.com.de/support |
|----------------------------|-----------------------------------------|
| Notebook: +49-2102-959910  | Podpora (fax): +49-2102-959911          |

| Obsah                                                  |    |
|--------------------------------------------------------|----|
| Obsah krabice                                          | 3  |
| Přehled instalace a nastavení                          | 4  |
| Přehled hardwaru                                       | 5  |
| Přední panel                                           | 5  |
| Zadní panel                                            | 6  |
| Funkce produktu                                        | 6  |
| Připojení hardwaru                                     | 7  |
| Připojení k Internetu                                  | 8  |
| Než začnete                                            | 8  |
| Příprava bezdrátové sítě WAN                           | 8  |
| Příprava místní sítě LAN                               | 8  |
| Přihlášení k webovému konfiguračnímu rozhraní          | 9  |
| RychlŽ nastavení                                       | 10 |
| Ruční nastavení                                        | 12 |
| EZSetup                                                | 16 |
| Připojení zařízení WL-600g se síťovou kartou ASUS WLAN | 20 |
| Nastavení bezdrátového připojení                       | 22 |
| Nastavení síťového názvu SSID                          | 22 |
| Nastavení zabezpečení bezdrátového připojení           | 22 |
| Filtr adres MAC                                        | 27 |
| Bezdrátový most                                        | 27 |
| Rozšířená nastavení bezdrátového připojení             | 31 |
| Zabezpečení sítě                                       | 32 |
| Nastavení přístupových práv k zařízení WL-600g         | 32 |
| Nastavení aktivace portů                               | 33 |

Я

|   | Nastavení virtuálního serveru                                                                                                    | . 34                                                 |
|---|----------------------------------------------------------------------------------------------------|------------------------------------------------------|
|   | Nastavení hostitele DMZ                                                                                                    | . 35                                                 |
|   | Povolení požadavku SIP prostřednictvím překládání adres NAT                                                                                                    | . 35                                                 |
|   | Brána Firewall – filtr odchozích adres IP                                                                                                    | . 35                                                 |
|   | Brána Firewall – filtr příchozích adres IP                                                                                                    | .36                                                  |
|   | Časové omezení přístupu                                                                                                    | . 37                                                 |
| R | ozšířené nastavení                                                                                                    | .38                                                  |
|   | Bezdrátová síť                                                                                                    | . 38                                                 |
|   | Místní síť                                                                                                    | . 38                                                 |
|   | Nastavení serveru DNS                                                                                                    | . 39                                                 |
|   | Nastavení dynamického serveru DNS                                                                                                    | . 39                                                 |
|   | Nastavení výchozí brány                                                                                                    | . 42                                                 |
|   | Nastavení statické trasy                                                                                                    | . 42                                                 |
|   | Nastavení směrovacího protokolu - RIP                                                                                                    | . 43                                                 |
| P | oužívání portů USB                                                                                                    | .44                                                  |
|   | Funkce serveru FTP                                                                                                    | .44                                                  |
|   | Sdílení tiskárny USB                                                                                                    | . 46                                                 |
| G | ame Blaster                                                                                                    | .49                                                  |
|   |                                                                                                    |                                                      |
|   | Funkce Gaming Blaster zařízení WL-600g                                                                                                    | . 49                                                 |
|   | Funkce Gaming Blaster zařízení WL-600g<br>IP telefonie a další aplikace A/V zařízení WL-600g                                                                                                    | . 49<br>. 50                                         |
|   | Funkce Gaming Blaster zařízení WL-600g<br>IP telefonie a další aplikace A/V zařízení WL-600g<br>Další aplikace řízení provozu zařízení WL-600g                                                                                                    | . 49<br>. 50<br>. 51                                 |
| S | Funkce Gaming Blaster zařízení WL-600g<br>IP telefonie a další aplikace A/V zařízení WL-600g<br>Další aplikace řízení provozu zařízení WL-600g<br>práva.                                                                                                    | . 49<br>. 50<br>. 51<br><b>. 55</b>                  |
| S | Funkce Gaming Blaster zařízení WL-600g<br>IP telefonie a další aplikace A/V zařízení WL-600g<br>Další aplikace řízení provozu zařízení WL-600g<br><b>práva</b><br>Záložní kopie konfigurace                                                                                                    | . 49<br>. 50<br>. 51<br>. <b>55</b><br>. 55          |
| S | Funkce Gaming Blaster zařízení WL-600g<br>IP telefonie a další aplikace A/V zařízení WL-600g<br>Další aplikace řízení provozu zařízení WL-600g<br><b>práva</b><br>Záložní kopie konfigurace<br>Obnovení nastavení ze záložního souboru                                                                                       | . 49<br>. 50<br>. 51<br>. <b>55</b><br>. 55          |
| S | Funkce Gaming Blaster zařízení WL-600g<br>IP telefonie a další aplikace A/V zařízení WL-600g<br>Další aplikace řízení provozu zařízení WL-600g<br><b>práva</b><br>Záložní kopie konfigurace<br>Obnovení nastavení ze záložního souboru<br>Obnovení výrobního nastavení                                                       | .49<br>.50<br>.51<br>.55<br>.55<br>.55               |
| S | Funkce Gaming Blaster zařízení WL-600g<br>IP telefonie a další aplikace A/V zařízení WL-600g<br>Další aplikace řízení provozu zařízení WL-600g<br><b>práva.</b><br>Záložní kopie konfigurace<br>Obnovení nastavení ze záložního souboru<br>Obnovení výrobního nastavení<br>Nastavení časového serveru                        | .49<br>.50<br>.51<br>.55<br>.55<br>.55               |
| S | Funkce Gaming Blaster zařízení WL-600g<br>IP telefonie a další aplikace A/V zařízení WL-600g<br>Další aplikace řízení provozu zařízení WL-600g<br><b>práva</b><br>Záložní kopie konfigurace<br>Obnovení nastavení ze záložního souboru<br>Obnovení výrobního nastavení<br>Nastavení časového serveru<br>Aktualizace firmwaru | .49<br>.50<br>.51<br>.55<br>.55<br>.55<br>.55<br>.56 |

# **Obsah krabice**

- WL-600g Wireless ADSL2/2+ Home Gateway
- · Napájecí adaptér (typ se liší podle oblasti)
- Kabel Ethernet kategorie 5 (Cat. 5)
- Telefonní kabel
- · Rozbočovač (typ se liší podle oblasti)
- Podpůrný disk CD (včetně elektronické uživatelské příručky)
- Stručná příručka

# Přehled instalace a nastavení

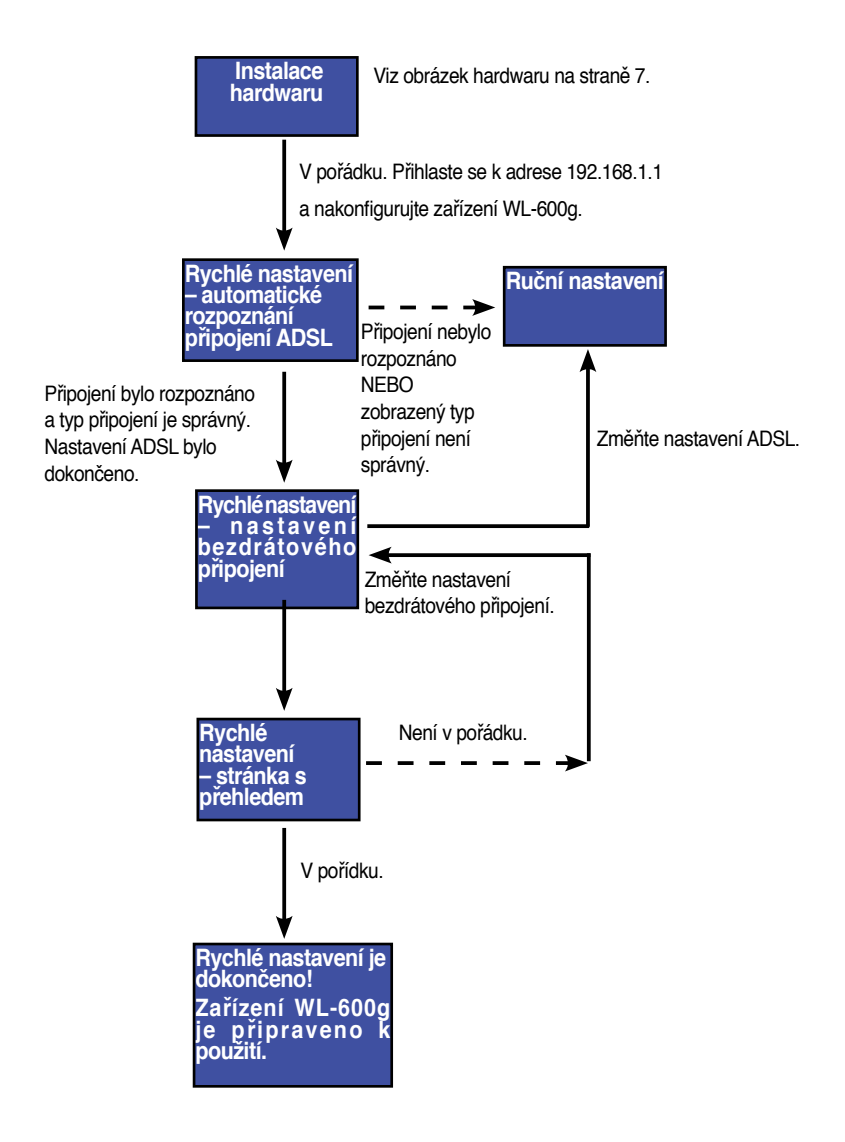

(4)

# Přehled hardwaru

### Přední panel

Na předním panelu zařízení WL-600g Wireless ADSL2/2+ Home Gateway se nacházejí indikátory LED, které ukazují stav zařízení WL-600g.

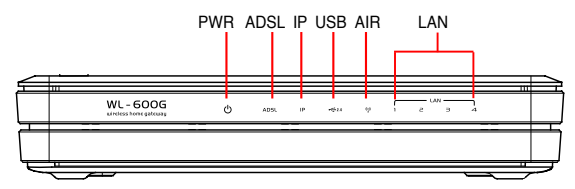

| Označení   | Aktivita        | Popis                                                                 |
|------------|-----------------|-----------------------------------------------------------------------|
| PWR        | Svítí           | Zapnuto                                                               |
| (Napájení) | Nesvítí         | Vypnuto                                                               |
|            | Bliká           | Obnovování výchozích nastavení výrobce                                |
| ADSL       | Svítí (Zelená)  | Připojení linky ADSL                                                  |
|            | Bliká (Zelená)  | Načítání ADSL                                                         |
|            | Svítí (Červená) | Linka ADSL odpojena                                                   |
|            | Nesvítí         | Připojení ADSL není k dispozici                                       |
| IP         | Svítí (Zelená)  | Připojení ADSL je k dispozici a linka je PPP                          |
|            | Svítí (Červená) | Připojení ADSL je k dispozici, ale linka není PPP                     |
|            | Nesvítí         | Připojení ADSL není k dispozici                                       |
| USB 2.0    | Svítí           | Bylo rozpoznáno zařízení USB                                          |
|            | Nesvítí         | Nebylo rozpoznáno žádné zařízení USB                                  |
| AIR        | Svítí           | Bezdrátová místní síť je připravena                                   |
|            | Bliká           | Vysílání nebo přijímání dat prostřednictvím<br>bezdrátového připojení |
|            | Nesvítí         | Vypnuto nebo místní síť není připravena                               |
| LAN 1-4    | Svítí           | Fyzicky připojeno k zařízení Ethernet                                 |
|            | Bliká           | Vysílání nebo přijímání dat prostřednictvím kabelu<br>Ethernet        |
|            | Nesvítí         | Vypnuto nebo žádné fyzické připojení                                  |

### Zadní panel

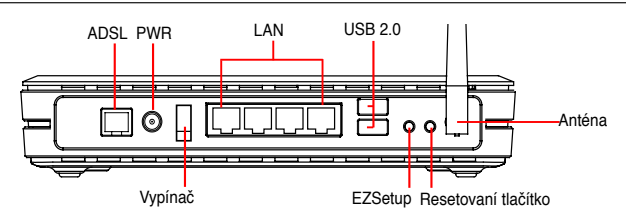

Při pohledu zleva doprava obsahuje zadní panel zařízení WL-600g následující prvky:

- Port ADSL
- Konektor napájení
- Vypínač
- Čtyři porty místní sítě (LAN)
- Porty USB 2.0
- Tlačítko EZSetup
- Resetovací tlačítko
- · Konektor antény SMA

### Funkce produktu

Zařízení WL-600g Wireless ADSL 2/2+ Home Gateway nabízí následující funkce:

- Integrovaný modem ADSL
- Integrovaná brána firewall
- Bezdrátová síť standardu IEEE802.11g, zpětná kompatibilita se zařízeními standardu 802.11b
- Webové konfigurační rozhraní se snadným používáním: rychlé nastavení připojení ADSL, bezdrátové komunikace a konfigurace zabezpečení
- Rozšířená podpora směrov`acích protokolů: RIP v1, v2
- Filtr obsahu
- Nástroj EZSetup™ pro rychlé nastavení připojení ADSL, bezdrátové komunikace a zabezpečení

### Připojení hardwaru

### Připojení ADSL

Použijte rozbočovač ADSL dodaný v krabici pro rozdělení signálu ADSL a telefonní služby. Nejdříve připojte rozbočovač k zásuvce telefonní přípojky zasunutím rozbočovače nebo linkového kabelu do zásuvky. Potom připojte zařízení ASUS WL-600g k portu ADSL nebo portu režimu rozbočovače pomocí telefonního kabelu dodaného v krabici. Pomocí dalšího telefonního kabelu přijte váš telefon k telefonnímu portu rozbočovače ADSL.

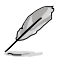

Formát konektoru dodaného rozbočovače (linka nebo zástrčka) se může v jednotlivých oblastech lišit.

### Připojení Ethernet

Pro pevné síťové připojení použijte kabel Ethernet kategorie 5 (CAT5). ASUS WL-600g Wireless ADSL2/ 2+ Home Gateway je zařízení Fast Ethernet, které umožňuje síťové připojení rychlostí 100 Mb/s. Pro připojení vašich síťových zařízení, například stolních počítačů a síťových tiskáren, použijte kabel CAT5 Ethernet, aby byla zjištěna kvalita spojení.

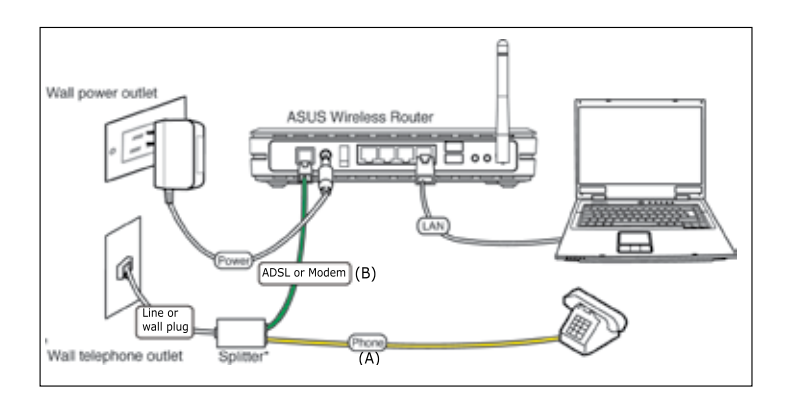

Į

Rozdělovač \*: Název nebo umístění portů na dodaném rozdělovači se může v jednotlivých oblastech lišit.

### Bezdrátové připojení

Chcete-li přistupovat k Internetu prostřednictvím bezdrátového připojení, musíte nainstalovat do počítače některý bezdrátový adaptér standardu IEEE802.11b/g, například ASUS WL-167g, WL-100gE, WL-100gD, WL-169gE a WL-106gM.

# Připojení k Internetu

### Než začnete

Než začnete, je třeba provést následující kroky:

- · zkontrolujte, zda jsou kabely správně zapojeny a zda je zařízení WL-600g zapnuté;
- poříďte si aktivní službu pro přístup k Internetu, například účet ADSL.

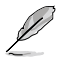

Doporučujeme provést výchozí konfiguraci prostřednictvím kabelového připojení, abyste se vyhnuli možným instalačním problémům způsobeným nejistým bezdrátovým připojením. Připojte počítač vybavený rozhraním Ethernet k portu místní sítě zařízení WL-600g pomocí kabelu CAT5.

### Příprava bezdrátové sítě WAN

V závislosti na požadavcích vašeho poskytovatele Internetu budete pro vytvoření připojení zařízení WL-600g k Internetu pravděpodobně potřebovat některé z následujících informací.

- · Identifikátor virtuální cesty (VPI)
- · Identifikátor virtuálního kanálu (VCI)
- · Název hostitele
- Název domény
- · Uživatelské jméno a heslo pro přihlášení k poskytovateli Internetu
- · Adresa serveru DNS (Domain Name System) poskytovatele Internetu
- · Statická adresa IP (pro uživatele statické adresy IP)

### Příprava místní sítě LAN

Chcete-li používat zařízení WL-600g Wireless ADSL2/2+ Home Gateway v síti, musíte do počítače nainstalovat kartu síťového rozhraní (NIC) nebo bezdrátovou síťovou kartu IEEE802.11b/g.

### Požadavky na konfiguraci místní sítě LAN

Pro výchozí konfiguraci doporučujeme připojit počítač k jednomu z portů místní sítě zařízení WL-600g a nakonfigurovat v počítači nastavení TCP/IP. Toto jsou výchozí nastavení IP zařízení WL-600g:

Adresa IP: 192.168.1.1 Maska podsítě: 255.255.255.0 Server DHCP: povoleno

Aby bylo možné přistupovat k zařízení WL-600g, musíte nastavit váš počítač na stejnou masku podsítě, jako směrovač ADSL. Můžete nastavit počítač tak, aby přijal dynamickou adresu IP přiřazenou serverem DHCP zařízení WL-600g nebo můžete nastavit adresu IP pro počítač ručně.

### Získávání dynamické adresy IP

Otevřete Control Panel (Ovládací panely) -> Local Area Network Connection (Připojení k místní síti), poklepejte na ikonu Local Connection (Místní připojení) a potom poklepejte na položku Internet Protocol (TCP/IP) (Internetový protokol (TCP/IP)). Zaškrtněte políčko Obtain an IP address automatically (Získat adresu IP ze serveru DHCP automaticky) a Obtain DNS server address automatically (Získat

adresu serveru DNS automaticky) a potom klepněte na tlačítko **OK**.

### ARuční přiřazení adresy IP

Otevřete **Control Panel** (Ovládací panely) -> Local Area Network Connection (Připojení k místní síti), poklepejte na ikonu Local Connection (Místní připojení) a potom poklepejte na položku Internet Protocol (TCP/IP) (Internetový protokol (TCP/IP)). Podle následujících pokynů nastavte v počítači protokol TCP/IP.

- IP address (Adresa IP): 192.168.1.xxx (xxx může být libovolné číslo od 2 do 254. Adresu IP nesmí používat jiné zařízení).
- Subnet Mask (Maska podsítě): 255.255.255.0
- Gateway (Brána): 192.168.1.1
- DNS: 192.168.1.1

### Přihlášení k webovému konfiguračnímu rozhraní

Chcete-li změnit nastavení připojení ADSL a bezdrátového připojení, musíte se přihlásit k webovému konfiguračnímu rozhraní.

 Do pole Address (Adresa) webového prohlížeče zadejte 192.168.1.1 (výchozí adresa IP zařízení WL-600g) a stiskněte klávesu Enter.

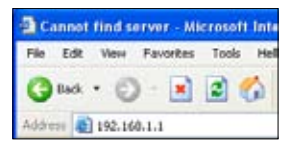

 Po přihlášení se zobrazí hlavní stránka webového konfiguračního rozhraní zařízení WL-600g. Chcete-li provést nastavení směrovače, postupujte podle pokynů pro rychlé nastavení v další části. Chcete-li nastavit rozšířené funkce, najdete podrobné pokyny v následujících kapitolách.  Zobrazí se okno pro přihlášení. Výchozí uživatelské jméno je admin; heslo je admin (malá písmena).

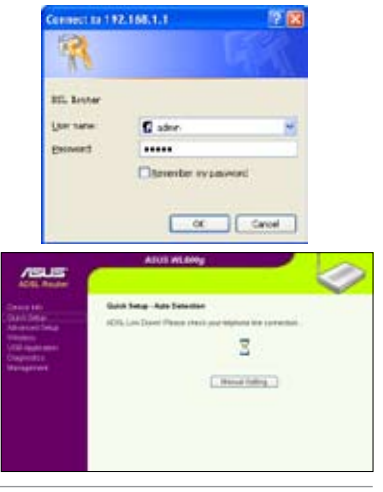

| Othin a Patter store           | fe alla        |
|--------------------------------|----------------|
| () Use the KRowig P scores     |                |
| Pattern                        | 137 100 1 8    |
| Sidest week                    | 291 222 .251 0 |
| Geinull getower                | 782 108 1 1    |
| Collimitability server and and | (kinned        |
| O Ura Part Roving DVS serve    | aliberret      |
| Protected DMS server:          | 182.161.1.1    |
| Alternate DAIt sorres:         |                |
|                                |                |

# RychlŽ nastavení

#### Přihlášení ke konfigurační stránce zařízení WL-600g

- 1. Do pole **Addess** (Adresa) webového prohlížeče zadejte adresu 192.168.1.1 a stiskněte klávesu **Enter**.
- Zobrazí se okno přihlášení pro zadání uživatelského jména a hesla. Výchozí uživatelské jméno je admin; heslo je admin (malá písmena).
- 3. Po přihlášení se zobrazí konfigurační stránka zařízení WL-600g.

### Nastavení ADSL

S rychlým nastavením je třeba nejdříve nastavit připojení ADSL a potom bezdrátové připojení.

1. Ve výchozí konfiguraci se zobrazí stránka rychlého nastavení. Průvodce rychlým nastavením automaticky rozpozná typ vašeho připojení ADSL.

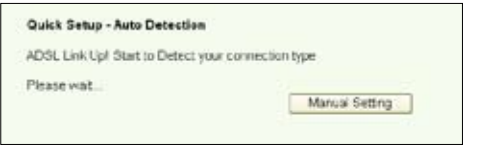

 Pokud je připojení ADSL rozpoznáno, na další stránce se zobrazí typ vašeho připojení ADSL (PPPoE/PPPoA nebo MER).

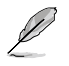

Pokud není typ vašeho připojení ADSL rozpoznán, klepnutím na tlačítko **Manual Setting** (Ruční nastavení) nastavte zařízení WL-600g ručně. Pokyny pro ruční nastavení viz stránka 11-13.

#### -- Pokud je zobrazený typ připojení PPPoE nebo PPPoA

Používáte-li **dynamickou adresu IP**, zadejte uživatelské jméno a heslo a potom klepněte na tlačítko **Next (Další)**.

Používáte-li statickou adresu IP, zaškrtněte políčko Use Static IP Address (Použít statickou adresu IP), zadejte vaši adresu IP a potom klepněte na tlačítko Next (Další).

Klepnutím na tlačítko **Next** (Další) uložte informace o připojení ADSL do zařízení WL-600g.

| Duick Setup - D                      | etection Result                                                                                                    |
|--------------------------------------|----------------------------------------------------------------------------------------------------|
| ML-000g has on                       | ected that your connection type is "PPPoE"                                                                                                |
| Fyes, skease key<br>Fret, skease pus | in your usemente basisword and push "Next" Euton to song, after function"<br>h "Manual fielding" batter to sing. VMN connection monutity. |
| NP Domain                            |                                                                                                    |
| E Line State P                       | Activia                                                                                                    |
| PANest                               |                                                                                                    |

Pokud vaše připojení není PPPoE nebo PPPoA, klepnutím na tlačítko Manual Setting (Ruční nastavení) nastavte zařízení WL-600g ručně. Pokyny pro ruční nastavení viz stránka 11-13.

#### -- Pokud je zobrazený typ připojení "MER"(DHCP)

Pokud používáte typ připojení "MER" (DHCP), klepněte na tlačítko Next (Další).

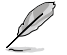

Pokud vaše připojení není MER(DHCP), klepnutím na tlačítko **Manual Setting** (Ruční nastavení) nastavte zařízení WL-600g ručně. Pokyny pro ruční nastavení viz stránka 11-13.

| <b>Ouick Setup - Detection Resu</b>                                     | a                                                                       |  |
|-------------------------------------------------------------------------|-------------------------------------------------------------------------|--|
| VAL-SOOS has detected that your                                         | connection type is "DHCP (Dynamic IP)"                                  |  |
| ff yes, please push "Next" button<br>if not, please push "Manual Detail | to setue other function<br>og foddon to setup VANN connection manually. |  |
|                                                                         | Manual Detary [First]                                                   |  |

#### Nastavení bezdrátového připojení

 Zvolte security level (úroveň zabezpečení). Podrobné informace o zabezpečení viz strana 21-22.

| Network Name (SSID) | Default                                                    |   |
|---------------------|------------------------------------------------------------|---|
| Security Level      | Low(None)                                                  | - |
|                     | Low(Nane)                                                  |   |
|                     | Medium(WEP-643its)<br>Medium(WEP-128bits)<br>Hich(WPA-PSH) |   |

 Zadejte klíč do pole Key (Klíč). Počet číslic klíče závisí na zvolené úrovni zabezpečení.

| Patreork Name (SSID)                                                                                                    | Default             |
|----------------------------------------------------------------------------------------------------|---------------------|
|                                                                                                    |                     |
| Sincurity Level.                                                                                                    | Metters(Witheaters) |
| Hey<br>Hope WETH<br>64bits Hoy<br>should be 6<br>ASICI<br>characters<br>of 16<br>heradeconel<br>depts for 64-<br>bit<br>ancryption<br>keys |                     |
|                                                                                                    | Dack Herd           |

 Zobrazí se stránka souhrnných informací. Pokud jsou zobrazené informace správné, klepnutím na tlačítko Save/Reboot (Uložit/restartovat) dokončete nastavení. Nebo klepněte na tlačítko Back (Zpět) a upravte nastavení.

| VP1/VCE                | 8741                                                                                                    |  |
|------------------------|----------------------------------------------------------------------------------------------------|--|
| Connection Type        | PP#will                                                                                                    |  |
| Service Name:          | 10,12,0,0000                                                                                                    |  |
| IP Address:            | Advantage of Acapted                                                                                                    |  |
| SSID:                  | Defs.R                                                                                                    |  |
| a second second second | the local sector of the local sector of the lo |  |

 Nastavení je dokončeno. Počkejte asi 60 sekund na dokončení restartování. Po restartování se na webové stránce zobrazí zaktualizované informace.

### Ruční nastavení

Pokud se při konfigurování připojení ADSL pomocí Průvodce rychlým nastavením setkáte s problémy, klepnutím na tlačítko **Manual Setting** (Ruční nastavení) nastavte zařízení WL-600g ručně.

| Quick Setup - Auto Detection                               |
|------------------------------------------------------------|
| ADSL Link Down! Please check your telphone line connection |
| Z                                                          |
| Manual Setting                                             |

#### Nastavení ADSL

 Vyberte vaší zemi a poskytovatele Internetu a potom klepněte na tlačítko Next (Další).

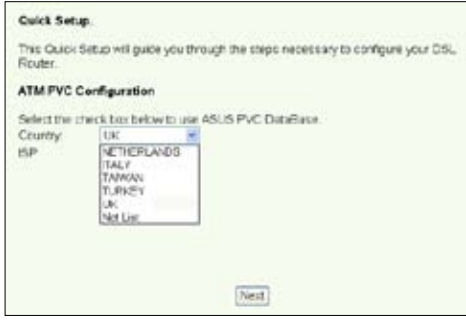

 Pokud seznam neobsahuje vaši zemi a vašeho poskytovatele Internetu, vyberte položku Not list (Neuvedeno), zadejte vaše VPI a VCI a potom klepněte na tlačítko Next (Další). Údaje VPI/VCI vám poskytne váš poskytovatel Internetu.

| 9       | luick Setup                     |                                 |                                                                                                    |
|---------|---------------------------------|---------------------------------|----------------------------------------------------------------------------------------------------|
| R       | his Quick Setu<br>tuder.        | a will guide y                  | co through the status necessary to configure your DSL                                                                                                    |
| A       | TM FVC Cert                     | guration                        |                                                                                                    |
| . 15    | elective check                  | bis below to                    | nuse ASUS PVC DataBase                                                                                                    |
| - :0    | ourcy                           | Ner Lief                        | A state of the state of the |
| 15      | P I                             | Net Set 💌                       |                                                                                                    |
| 1       | te Vituel Path<br>pitre ATM PVC | Identifier (VP)<br>Do not share | <ol> <li>and Virtual Channel Identifier (VCI) are needed for setting<br/>rige VPI and VCI numbers unless your ISP instructs you</li> </ol>                                                                                                    |
| 60<br>V | Pervese.<br>(Pt. (0-255)        | 0                               |                                                                                                    |

(12)

 Vyberte typ připojení a klepněte na tlačítko Next (Další). Informace o typu připojení vám poskytne váš poskytovatel Internetu.

| c     | innection Type                                                                                                    |
|-------|----------------------------------------------------------------------------------------------------|
| 0.011 | nect the type of network protocol and encapturistion mode over the ATM FVC that your<br>In his matrix cars you to use. Note that 002, 1g VLAN tagging is only available for FVFPol;<br>P and Enciging. |
| 0     | PPP over ATM (PPPoA)                                                                                                    |
|       | PPP over Etsenst (PPPoE)                                                                                                    |
| e     | MAC Encapsulator Routing (NER)                                                                                                    |
| 0     | P our ATM (PGA)                                                                                                    |
| 0     | Ristong                                                                                                    |
|       | ncapsalation Media<br>Conservations as a                                                                                                    |
| V     | ANI DIG-40002 1                                                                                                    |
|       | [Back] Next.                                                                                                    |

#### -- Používáte-li typ připojení PPPoE nebo PPPoA

Používáte-li **dynamickou adresu IP**, zadejte vaše uživatelské jméno PPP, heslo a název služby a potom klepněte na tlačítko **Next (Další)**.

Používáte-li statickou adresu IP, zaškrtněte políčko Use Static IP Address (Použít statickou adresu IP), zadejte vaši adresu IP a potom klepněte na tlačítko Next (Další).

| has provided to you.   |                                                                                                    |  |
|------------------------|----------------------------------------------------------------------------------------------------|--|
| PPP Usemane            | sds/12340840                                                                                                    |  |
| PPP Password           |                                                                                                    |  |
| PPPoE Service Name     | and the second second sec |  |
| Authoritication Method | AUTO 😸                                                                                                    |  |
| Diel on demand (w      | eth idle timeout crisicij                                                                                                    |  |
|                        |                                                                                                    |  |
| C see a entermore      |                                                                                                    |  |
| Use Static IP Adds     | *51                                                                                                    |  |

#### -- Používáte-li typ připojení MER

Používáte-li dynamickou adresu IP, zaškrtněte políčko Obtain an IP address automatically (Získat adresu IP ze serveru DHCP automaticky), Obtain default gateway automatically (Získat výchozí bránu automaticky) a Obtain DNS server address automatically (Získat adresu serveru DNS automaticky) a potom klepněte na tlačítko Next (Další).

Používáte-li statickou adresu IP, zaškrtněte políčko Use the following IP Address (Použít následující adresu IP), Use the following default gateway (Použít následující výchozí bránu) a Use the following DNS server address (Použít následující adresu serveru DNS) a potom zadejte adresy do příslušných políček.

| WAN IP Settings                                                                                                    |                                                                                                    |
|----------------------------------------------------------------------------------------------------|----------------------------------------------------------------------------------------------------|
| Enter information provided<br>Notice: DHOP can be enable<br>automatically? is chosen C1<br>whole system. Configure<br>assignment from DHOP or<br>Fyou configure state of the<br>where the IP address of the<br>WMN interface' is optional. | Is you by your ISP to configure the WAN IP settings,<br>led for ITVC in MER mode if "Obtain an IP address<br>ananging the cleant, growing or the DNS effects the<br>them with cloic values will dicable the subornatic<br>other WAN connection.<br>If generary over this PVC in MER mode, you must<br>remote gloeway in the "Use IP address". The "Use |
| O Chtain an IP address a                                                                                                    | atomatically                                                                                                    |
| O Use the following IP ad                                                                                                    | dress                                                                                                    |
| WIN IP Address                                                                                                    |                                                                                                    |
| WAN Subnet Mask:                                                                                                    |                                                                                                    |
| <ul> <li>Cettain cefault gateway</li> <li>O Use the following default</li> </ul>                                                                                                    | automatically<br>It permany                                                                                                    |
| Use P Address                                                                                                    |                                                                                                    |
| Upe With Interface                                                                                                    | enal di Jamas di Jac.                                                                                                    |
| <ul> <li>Cottain DNS server add</li> <li>Use the following DNS<br/>Primary DNS<br/>server.</li> <li>Secondary DNS server.</li> </ul>                                                                                                    | vesses automatcally<br>sever addresses                                                                                                    |
|                                                                                                    | Back Next                                                                                                    |

-- Používáte-li typ připojení IPoA

Pouze uživatelé **statické adresy IP.** Zadejte adresu WAN IP přidělenou vaším poskytovatelem Internetu, a potom klepněte na tlačítko **Next (Další).** 

| WAN IP Settings                                                            |                                                                                                    |
|----------------------------------------------------------------------------|----------------------------------------------------------------------------------------------------|
| Enter information prove                                                    | ied to you by your ISP to configure the VMMLP settings                                                                                                    |
| Notice: DHCP is not sup<br>DNS effects the whole is<br>submade assignment? | poorted in FloA mode. Changing the certailit gateway or the<br>system. Configuring them with static values will disable the<br>from other VWW connection. |
| WAN F Address                                                              |                                                                                                    |
| WWN Subnet Mask:                                                           |                                                                                                    |
| Use IP Address:<br>Use IP Address:<br>Use WKN Interfa                      | EGE Los D Migo 1 20 20<br>FXS server addresses                                                                                                    |
|                                                                            | Less -                                                                                                    |
| Secondary DNS ser                                                          | *#s,                                                                                                    |

#### Nastavení bezdrátového připojení

 Přidělte zařízení WL-600g síťový název SSID. Zvolte úrověň zabezpečení a potom zadejte klíč. Počet číslic klíče závisí na zvolené úrovni zabezpečení. Viz poznámka na webové stránce. Po dokončení klepněte na tlačítko Next (Další).

| Network Name (SSID)                                                         | Defaut              |
|-----------------------------------------------------------------------------|---------------------|
| Security Level                                                              | Medium(WIIP-64bits) |
| ley:<br>More WEP-<br>Mitals Key<br>should be 5<br>ISCI<br>heracters<br>v 10 |                     |
| resadecimal<br>ligits for 64-<br>at<br>incryption<br>crys.                  |                     |

 Na této stránce je uveden souhrn konfigurace WAN a bezdrátového připojení zařízení WL-600g. Klepnutím na tlačítko Save/Reboot (Uložit/restartovat) uložte a aktivujte vaši konfiguraci.

| VPI/VCE                                                   | 0/35                                                     |                                                                                 |
|-----------------------------------------------------------|----------------------------------------------------------|---------------------------------------------------------------------------------|
| Connection Type:                                          | PPPvE                                                    |                                                                                 |
| Service Name:                                             | pppce_0_75_1                                             |                                                                                 |
| IF Address:                                               | Automotically Assigned                                   |                                                                                 |
| 5310.                                                     | Defailt                                                  |                                                                                 |
| Authentication                                            | None                                                     |                                                                                 |
| Cick "Save/Report"<br>notifications<br>ROTE: The configur | to cave these settings and<br>ation process takets about | rebool router. Click "Back" to make any<br>minute to complete and your DSL Rout |

 Nastavení je dokončeno. Zařízení WL-600g se přibližně za 50 sekund restartuje. Zelený pruh ukazuje aktuální stav restartování. Po restartování se na webové stránce automaticky restartují nastavení.

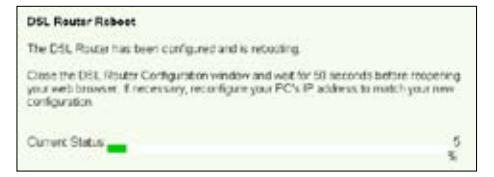

### EZSetup

Zařízení ASUS WL-600g Wireless ADSL2/2+ Home Gateway je vybaveno jednoduchým nástrojem pro nastavení -- EZSetup. S tímto nástrojem můžete rychle a bezdrátově nastavit vaše připojení k Internetu nebo bezdrátové místní síti.

#### Instalace nástroje ASUS

Chcete-li použít pro konfiguraci zařízení WL-600g nástroj ASUS EZSetupn, musíte nainstalovat nástroje ASUS z podpůrného disku CD, který je součástí zařízení. Vložte disk CD do optické jednotky ve vašem počítači a nechte automaticky spustit instalační program. Pokud v počítači není aktivována funkce automatického spouštění, poklepejte na soubor **SETUP.EXE** v kořenovém adresáři disku CD.

#### Nastavení zařízení WL-600g pomocí nástroje EZSetup

 Než použijete tento nástroj, zkontrolujte, zda jsou všechna připojení hardwaru nastavena správně. Spusťte nástroj EZSetup klepnutím na tlačítko Start -> Program -> ASUS Utility -> WL-600g Wireless Router -> EZSetup Wizard. Klepněte na tlačítko Next (Další).

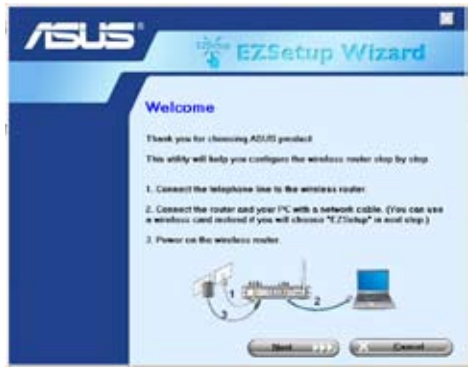

2. Klepněte na položku EZSetup.

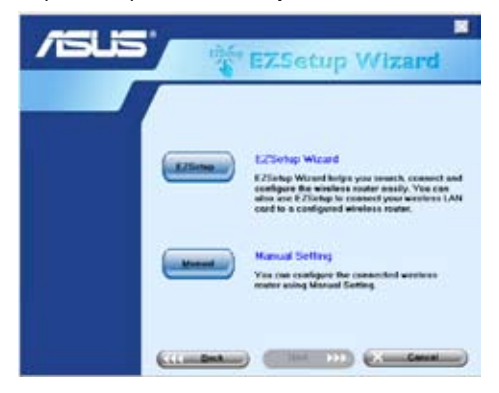

 Stiskněte a podržte červené tlačítko EZSetup na zadním panelu zařízení WL-600g déle než 3 sekundy, dokud nezačne indikátor PWR (Napájení) blikat.

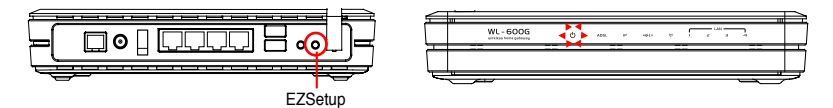

4. Klepněte na tlačítko EZSetup.

| /151/5 | EZSetup Wizard                                                                                                    |
|--------|----------------------------------------------------------------------------------------------------|
|        | Weeners in the E25aby Winted<br>Bag 1. Point the 'E25aby' Indue on the back of the weeteness reacter<br>to ever 3 assessed; weeting power (E25 is that indue).<br>Bag 2. Clob, the 'E25aby' Indue is that well<br><b>UNITED INFORMATION OF INTERPORTED INTERPORTED INTERPORTED INTERPORTED INTERPORTED INTERPORTED INTERPORTED INTERPORTED INTERPORTED INTERPORTED INTERPORTED INTERPORTED INTERPORTED INTERPORTED INTERPORTED INTERPORTED INTERPORTED INTERPORTED INTERPORTED INTERPORTED INTERPORTED INTERPORTED INTERPORTED INTERPORT INTERPORTED INTERPORTED</b> |

 Systém automaticky vygeneruje síťový název SSID a síťový klíč. Síťový klíč je ve výchozím nastavení 128bitový klíč WEP. Můžete tato nastavení přijmout nebo můžete přiřadit síťový název SSID a klíče podle vlastní potřeby. Klepnutím na tlačítko Next (Další) uložte nastavení bezdrátového připojení.

| /islis | the EZ                                                                                                    | Setup Wizard                                                                                      |
|--------|----------------------------------------------------------------------------------------------------|---------------------------------------------------------------------------------------------------|
|        | Windows LAN Connects<br>SSD and solvesh key are<br>Not and solvestly.<br>Notaesk searce (200);<br>Notaesk key | In Setting<br>cannoty set as follows. You can workly<br>[MI-MIN_ACCA<br>[TH/DOMINICAL SCARPHOLING |
|        | (* Une WPA securytes<br>WPP, het set af deve                                                                  | nchand of WEP (WPA is changer than<br>in support WPA)                                             |

 Potom vás nástroj EZSetup provede všemi nastaveními připojení k Internetu. Zaškrtněte políčko Configure ISP settings (Konfigurovat nastavení ISP) a potom pokračujte klepnutím na tlačítko Next (Next).

| /1545              | EZSetup Wizard                                                                                                    |
|--------------------|----------------------------------------------------------------------------------------------------|
|                    | Informed Connection Setting<br>Pyres aread to connect to internet Sender Provider (SP).                                                                                                    |
| Internet Constants | S <sup>2</sup> Configure EP on the participation of the second second secon |
| Test               |                                                                                                    |
|                    | ( Box Box ) ( Const                                                                                                    |

 Systém rozpozná typ vašeho připojení k Internetu. Tato operace může trvat několik sekund.

| - | Detecting the consection type.<br>Plence with |  |
|---|-----------------------------------------------|--|
| 1 | 201                                           |  |

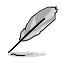

Pokud zařízení WL-600g úspěšně rozpozná vaše připojení ADSL, přejděte na krok 8. Pokud nelze rozpoznat vaše připojení ADSL, je třeba pokračovat krokem 8 a nastavit připojení ADSL ručně.

8. Vyberte vaší zemi a poskytovatele Internetu a klepněte na tlačítko Next (Další).

| /islis | TEZSe                                                                                                    | tup Wizard                                                  |
|--------|----------------------------------------------------------------------------------------------------|-------------------------------------------------------------|
|        | Solap Islamed Cassaction<br>Cassaction of the solar of the solar of the | Type<br>to Storess Provider(SP)<br>pr<br>Australia: ABISP 1 |

(18)

Pokud vaše země nebo poskytovatel Internetu nejsou v seznamu uvedeni, vyberte v políčkách pro zemi a poskytovatele možnost **Not listed** (Neuvedeno). Potom vyberte položku **Connection type** (Typ připojení) a zadejte čísla VPI a VCI. Čísla VPI/VCI vám sdělí váš poskytovatel Internetu.

| /isus | 1 EZSo                                                                                                    | tup Wizard                                                                                                    |
|-------|----------------------------------------------------------------------------------------------------|----------------------------------------------------------------------------------------------------|
|       | Tehys Internet Connection<br>Process readings ID <sup>2</sup> and age<br>ritio (Manual Sating) India<br>County | Type                                                                                                    |
|       | HartLand S<br>Name Debo<br>Consentia Type State<br>(anapadote jat 1990                                         | Hartland         1           Vin P         2           Win Hartland         Vin P           Image: State         Vin P           Image: State         Vin P |

 Zadejte uživatelské jméno a heslo účtu u poskytovatele Internetu a potom klepněte na tlačítko Next (Další).

| /151/15 | 1                                                                                                    | ZSetup Wizard                                                                                                    |
|---------|----------------------------------------------------------------------------------------------------|----------------------------------------------------------------------------------------------------|
|         | Setup Internet Cor<br>Vine word obtains<br>Internet Service<br>Une FOP Account<br>Uner Hannet<br>Dansword | Interction Account<br>processor account and parameter too your<br>howder (FP). These complete the<br>test of the second second se |
|         | (                                                                                                    |                                                                                                    |

 Nastavení je dokončeno! Na této stránce se zobrazí parametry nastavení bezdrátového připojení. Můžete ji uložit nebo vytisknout pro budoucí použití. Klepnutím na tlačítko Finish (Dokončit) ukončete nástroj EZSetup.

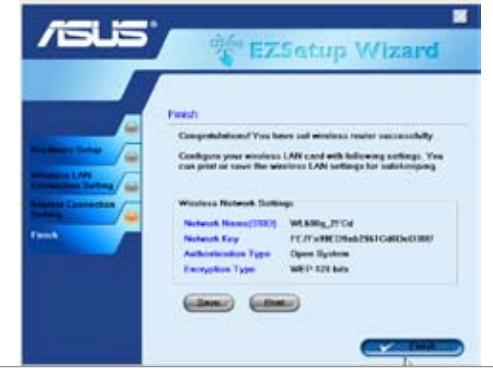

### Připojení zařízení WL-600g se síťovou kartou ASUS WLAN

#### Konfigurace karty ASUS WLAN pomocí průvodce One Touch Wizard™

Pro dosažení lepšího bezdrátového připojení doporučujeme používat kartu ASUS WLAN (WL-100gD, WL-100gE, WL-107g, WL-167g, WL169gE). Pokud jste nainstalovali bezdrátovou síťovou kartu ASUS společně s jejími nástroji a ovladači do počítače, klepnutím na tlačítko Start -> All Programs (Programy) -> ASUS Utility (Nástroj ASUS) -> WLAN Card -> One Touch Wizard spusťte průvodce One Touch Wizard.

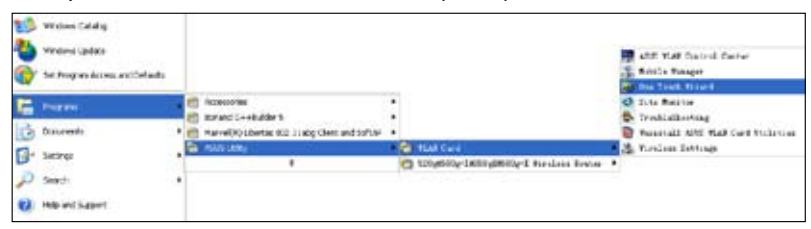

 Klepněte na přepínač Connect to an existing wireless LAN (Station) (Připojit k existující bezdrátové místní síti (stanice)) a pokračujte klepnutím na tlačítko Next (Další).

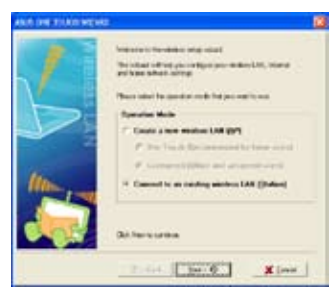

 Nastavte stejné ověřování a šifrování karty WLAN, jako u zařízení WL-600g. Pokračujte klepnutím na tlačítko Next (Další).

| AND INSTRUCTION OF STREET | 0                                                                                                    | 3 |
|---------------------------|----------------------------------------------------------------------------------------------------|---|
|                           | Seriage of CP is a tribut for great a series when the series of the series of the seri |   |
|                           | the second second second second second second second second second second second second second second second se                                                                                                    |   |
|                           | 0-(sk   _sui=0   _X(sui                                                                                                    |   |

 Průvodce One Touch Wizard vyhledá a zobrazí dostupné přístupové body v seznamu Available Networks (Sítě k dispozici). Vyberte zařízení WL-600g a pokračujte stisknutím tlačítka Next (Další).

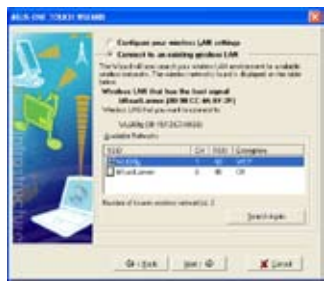

 Během několika minut se bezdrátová karta přidruží k zařízení WL-600g. Klepněte na tlačítko Next (Další) a nastavte protokol TCP/IP.

| ALC: ONE TODAT WAT |                                                                                                    | 18 |
|--------------------|----------------------------------------------------------------------------------------------------|----|
|                    | Nor-States of Link interpretation of M<br>international control of the second<br>States of the Advances<br>States of States of States<br>States of States of States<br>States of States<br>States of States<br>States<br>States<br>States of States<br>States<br>States<br>States of States<br>States<br>S |    |
|                    | Gran Brig. Kinn                                                                                                    | 1  |

 Nastavte adresu IP karty WLAN podle stavu vaší sítě. Po dokončení nastavení klepnutím na tlačítko Finish (Dokončit) ukončete průvodce One Touch Wizard.

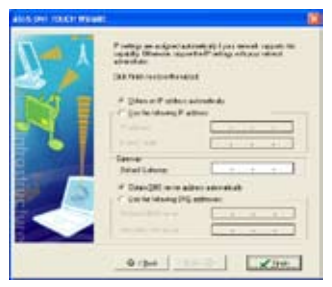

### Konfigurace karty WLAN pomocí funkce Windows® WZC

Pro nastavení bezdrátového připojení zařízení WL-600g můžete rovněž použít funkci automatické konfigurace bezdrátových zařízení v operačním systému Windows<sup>®</sup>.

- Poklepáním na ikonu bezdrátové sítě na hlavním panelu zobrazte dostupné sítě. Vyberte váš bezdrátový směrovač a klepněte na tlačítko Connect (Připojit).
- Zadejte klíč, který jste nastavili v zařízení WL-600g, a klepněte na tlačítko Connect (Připojit). Připojení bude během několika sekund dokončeno.

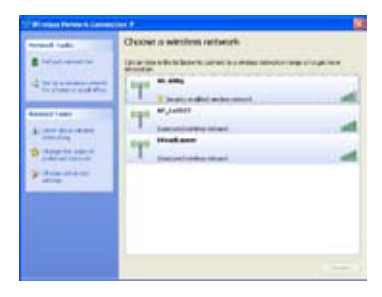

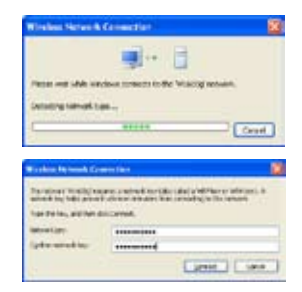

# Nastavení bezdrátového připojení

V této kapitole jsou uvedeny pokyny pro konfiguraci bezdrátových funkcí bezdrátového směrovače ASUS WL-600g ADSL.

### Nastavení síťového názvu SSID

SSID je zkratkou slov Service Set Identifier, která označují název bezdrátové sítě. Aby bylo možné připojit bezdrátový směrovač nebo vytvořit bezdrátový most, musí mít všechny bezdrátové směrovače, přístupové body nebo klienti stejný síťový název SSID. Pokyny pro nastavení síťového názvu SSID:

 Klepnutím na položku Wireless (Bezdrátové připojení) -> Basic (Základní nastavení) v nabídce vlevo otevřete konfigurační stránku.

| This pag<br>enable o<br>wrotess<br>roourem<br>Click "Ap | e allows south configure than C teatures of the weekers. LAN interface. You can<br>include the weakers LAN indexts, hick the methods whom schere cancer, set the<br>network name (allow income as USCD) and restrict the channel set based on country<br>onto. |
|---------------------------------------------------------|----------------------------------------------------------------------------------------------------|
| H E                                                     | rable Wenless                                                                                                    |
| Пн                                                      | de Access Puirs                                                                                                    |
| 1000                                                    | AGUS                                                                                                    |
| Distant.                                                | 02:10:10:01:01:00:01                                                                                                    |

- 2. Zaškrtněte políčko Enable Wireless (Povolit bezdrátové připojení).
- Výběrem položky Hide Access Point (Skrýt přístupový bod) můžete skrýt zařízení WL-600g před vyhledáváním bezdrátového připojení, ale bezdrátoví klienti se i přesto mohou k zařízení WL-600g připojit zadáním správného síťového názvu SSID.
- 4. Definujte síťový název SSID pro zařízení WL-600g. Výchozí síťový název SSID je Default.
- 5. Stisknutím tlačítka Save/Apply (Uložit/použít) uložte a aktivujte nastavení.

### Nastavení zabezpečení bezdrátového připojení

Chcete-li vaši bezdrátovou síť chránit, musíte nastavit mechanizmus zabezpečení v zařízení WL-600g a zároveň v bezdrátových klientech.

#### Ověřování v síti

Ověření v síti využívá určité typy mechanizmů k identifikaci ověřených bezdrátových klientů. Zařízení WL-600g podporuje následující metody ověřování:

| Open (Otevřené ověřování):  | Tato volba deaktivuje ochranu ověřováním ve vaší<br>bezdrátové síti. V otevřeném režimu se k vaší<br>bezdrátové síti může připojit jakýkoli bezdrátový klient<br>standardu IEEE802.11b/g.                                                    |
|-----------------------------|----------------------------------------------------------------------------------------------------|
| Shared (Sdílené ověřování): | Ve sdíleném režimu se používají stejné klíče WEP pro ověřování a šifrování.                                                                                                    |
| 802.1X:                     | V režimu 802.1X ověřovací server RADIUS (Remote<br>Access Dial-Up User Service) ověřuje bezdrátové klienty<br>prostřednictvím uživatelského jména a hesla. Tento<br>server může ověřovat uživatele na různých úrovních<br>přístupových práv. |

- WPA: Zkratka WPA označuje WiFi-Protected Access. Ověřování WPA nabízí dva režimy zabezpečení pro malé nebo domácí kanceláře a pro podnikové sítě. První režim používá k ověřování předsdílený klíč a druhý režim používá pro zpracování požadavků na ověření stávající server 802.1X RADIUS v podnikové síti.
- WPA PSK: WPA-PSK (předsdílený klíč) je řešení pro malé nebo domácí kanceláře, které nemají ve své místní síti ověřovací server 802.11X. Chceteli nastavit ověřování WPA-PSK, musíte zadat heslo a nechat systém vygenerovat klíč. Pro zajištění zabezpečení doporučujeme použít kombinaci písmen, číslic a nealfanumerických znaků.

### Šifrování

Šifrování se používá k převodu obyčejných textových dat na nečitelné kódy pomocí určitého typu algoritmu před zapouzdřením pro bezdrátový přenos. Zařízení WL-600g podporuje následující metody šifrování:

- WEP: Zkratka WEP označuje Wired Equivalent Privacy. Používá 64 nebo 128bitové statické klíče. Klíče WEP můžete nechat systém vytvořit zadáním hesla.
- **TKIP:** Protokol TKIP (Temporal Key Integrity Protocol) dynamicky generuje jedinečné klíče pro šifrování každého datového paketu v bezdrátovém přenosu.
- AES: AES (Advanced Encryption Standard) je spolehlivé šifrování použité ve standardu WPA2 nebo IEEE802.11i. Nabízí silnější ochranu a značně zvyšuje složitost bezdrátového šifrování.
- TKIP + AES: Pro síť, ve kterých vedle sebe existují klienti WPA (používající šifrování TKIP) a klienti WPA2 (používající šifrování AES). Výběrem této volby aktivujete oba způsoby šifrování.

### Postup při nastavení zabezpečení bezdrátového připojení

### Otevřené ověřování

- Klepnutím na položku Wireless (Bezdrátové připojení) -> Security (Zabezpečení) v nabídce vlevo otevřete konfigurační stránku.
- Výběrem položky Open (Otevřené zabezpečení) v políčku Network Authentication (Ověření v síti) deaktivujete mechanizmus ověřování.

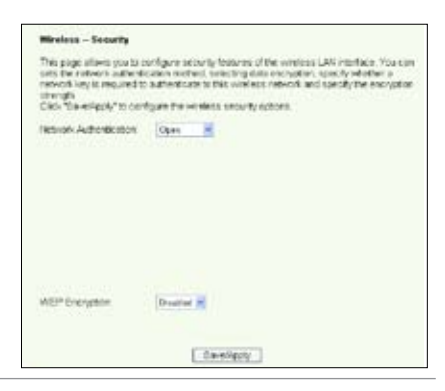

- 3. Výběrem položky Enable (Povolit) v políčku WEP Encryption (Šifrování WEP) budou pro šifrování dat použity klíče WEP. V políčku Encryption Strength (Síla šifrování) vyberte 64bitovou nebo 128bitovou délku klíče a potom klepnutím na tlačítko Set Encryption Keys (Nastavit šifrovací klíče) nastavte klíče. Pokud nechcete šifrovat data, vyberte v políčku WEP Encryption (Šifrování WEP) položku Disable (Zakázat) a přejděte na krok 5.
- Po klepnutí na tlačítko Set Encryption Keys (Nastavit šifrovací klíče) budete přesměrováni na další stránku

nastavení klíčů. Můžete vybrat položku **Enable ASUS Passphrase** (Povolit heslo ASUS) a zadat heslo do prvního políčka níže. Systém pro vás automaticky vygeneruje čtyři síťové klíče. Rovněž můžete deaktivovat heslo ASUS a zadat čtyři klíče ručně. Heslo (je-li použito) a klíče si poznamenejte.

 Stisknutím tlačítka Save/Apply (Uložit/použít) uložte a aktivujte nastavení.

| Wroless Settings -   | Encryption Ke  |            |               |                        |
|----------------------|----------------|------------|---------------|------------------------|
| EEratie ASUS Pas     | Frate          |            |               |                        |
| Rey in any word in P | 115210101.2160 | WL-SD0g nd | i peneriste z | e correcti net-concile |
| Pasaphtase.          |                |            |               |                        |
| Network Key 1:       | 17             |            |               |                        |
| Network Hey 2:       |                |            |               |                        |
| Network Key 2        | 1              |            |               |                        |
| Network Key-K        |                |            |               |                        |
| Current Network View |                |            |               |                        |
|                      | 1              | Savatizary | 3             |                        |

#### Sdílené ověřování

- Klepnutím na položku Wireless (Bezdrátové připojení) -> Security (Zabezpečení) v nabídce vlevo otevřete konfigurační stránku.
- Výběrem položky Shared (Sdílené ověřování) v políčku Network Authentication (Ověření v síti) použijete ověřování WEP.
- Šifrování WEP bude nastaveno na Enabled (Povoleno), protože režim sdíleného ověřování používá pro šifrování i ověřování stejné klíče WEP.
- 4. V políčku Encryption Strength (Síla šifrování) vyberte 64bitovou nebo 128bitovou délku klíče a potom klepnutím na tlačítko Set Encryption Keys (Nastavit šifrovací klíče) nastavte klíče. Pokyny pro konfiguraci klíčů poldto v kroku 4 pro rožim Onen

| Windows - Security                                                                                                    |                                                                                                    |
|----------------------------------------------------------------------------------------------------|----------------------------------------------------------------------------------------------------|
| This page allows you to o<br>sets the obtains activation<br>webwark large is required to<br>strongh.<br>Dick "SawePopy" to con- | ortgue securly lestance of the weekes UAB etertice. You can<br>calk unwhold, Lelicary also encycles, specify wheter a<br>authenticate the weekeen weekeek and specify the encycleor<br>figure the weekers security actions. |
| National Automatication                                                                                                    | Sharr 🖷                                                                                                    |
|                                                                                                    |                                                                                                    |
|                                                                                                    |                                                                                                    |
|                                                                                                    |                                                                                                    |
|                                                                                                    |                                                                                                    |
|                                                                                                    |                                                                                                    |
| WEP Exception                                                                                                    | Endder #                                                                                                    |
| Encryption Strength                                                                                                    | CEN C SKENDONNER                                                                                                    |
|                                                                                                    | SavelApply                                                                                                    |

najdete v kroku 4 pro režim **Open** (Otevřené ověřování).

5. Stisknutím tlačítka Save/Apply (Uložit/použít) uložte a aktivujte nastavení.

#### 802.1X

- Klepnutím na položku Wireless (Bezdrátové připojení) -> Security (Zabezpečení) v nabídce vlevo otevřete konfigurační stránku.
- Výběrem položky 802.1X v políčku Network Authentication (Ověření v síti) povolíte ověřování prostřednictvím serveru RADIUS ve vaší síti.
- Zadejte hodnoty RADIUS Server IP address (Adresa IP serveru RADIUS), RADIUS port (Port RADIUS) (výchozí hodnota je 1812) a RADIUS Key (Klíč RADIUS).
- Můžete povolit nebo zakázat šifrování dat. Chcete-li data šifrovat, vyberte položku

| This page allows you to a<br>sets the network suffered<br>retrievely key is required to<br>strength.<br>Click "Save/Apply" to cost | andig are security features of the vertiless LAN instruction, You or<br>ration method, selecting data encrystion, specify venetier a<br>authenticates of New Vertiless network, and specify the encryste<br>ligant the venetros security options. |
|----------------------------------------------------------------------------------------------------|----------------------------------------------------------------------------------------------------|
| Network Authentication:                                                                                                    |                                                                                                    |
| RADUS Sever IP Addres<br>RADUS Port<br>RADUS Key                                                                                   | 10050<br>1012                                                                                                    |
|                                                                                                    | R                                                                                                    |
| WEP Encrypton                                                                                                    | Enabled M                                                                                                    |
| Encrypton Strength                                                                                                    | 121-61 Ket Encryption Keys                                                                                                    |

Enable (Povolit) v políčku WEP Encryption (Šifrování WEP) a v políčku Encryption Strength (Síla šifrování) vyberte 64bitovou nebo 128bitovou délku klíče. Klepnutím na tlačítko Set Encryption Keys (Nastavit šifrovací klíče) nastavte klíče.

- 5. Pokyny pro konfiguraci klíčů najdete v kroku 4 pro režim Open (Otevřené ověřování).
- 6. Stisknutím tlačítka Save/Apply (Uložit/použít) uložte a aktivujte nastavení.

#### **WPA**

- Klepnutím na položku Wireless (Bezdrátové připojení) -> Security (Zabezpečení) v nabídce vlevo otevřete konfigurační stránku.
- Výběrem položky WPA v políčku Network Authentication (Ověření v síti) povolíte ověřování prostřednictvím serveru RADIUS a rozšířené metody šifrování.

| This page allows you to con-<br>sets the network automatics<br>redwork key is required to a<br>strength<br>Click "SaveRepty" to config | rigure tecury instance of the workers LAN entries. You can<br>bits motions, sectory data encypoon, specify whether a<br>univerticale is that workers relovant and specify the encryptor<br>pre-the wrefers security option. |
|----------------------------------------------------------------------------------------------------|----------------------------------------------------------------------------------------------------|
| Network Authentic ston<br>WFA2 Presubenciation                                                                                         | Deathed w                                                                                                    |
| Network Ple-auth Interval                                                                                                    | 00000                                                                                                    |
| WFA Group Rekey Internal                                                                                                    | ic .                                                                                                    |
| RADUS Sever IF Access                                                                                                    | 6800                                                                                                    |
| RADUS Port                                                                                                    | 18:2                                                                                                    |
| RADIUS Hay                                                                                                    |                                                                                                    |
| WHA Encryption:                                                                                                    | BP+403 +                                                                                                    |
| WEP Encrysten                                                                                                    | Drasbad 💌                                                                                                    |

- Nastavte položku WPA2 Preauthentication (Předběžné ověření WPA2) na Enabled (Povoleno), chcete-li použít tuto funkci.
- Položka Network Re-auth Interval (Interval obnovení ověření k síti) je ve výchozím nastavení 36000 sekund, ale můžete nastavit tuto hodnotu podle vašeho síťového prostředí.
- Nastavte údaje o serveru RADIUS: zadejte položky WPA Group Rekey Interval (Interval znovuzadání klíče skupiny WPA), RADIUS server IP address (Adresa IP serveru RADIUS), RADIUS port (Port RADIUS) a RADIUS Key (Klíč RADIUS).
- Nastavte metody šifrování WPA. Pokud jsou ve vaší síti pouze dva klienti WPA2, vyberte metodu šifrování AES. Pokud jsou ve vaší síti pouze klienti WPA, vyberte metodu TKIP. Pokud jsou ve vaší síti oba typy klientů, vyberte metodu TKIP+AES.
- 7. Můžete rovněž povolit přístup do vaší bezdrátové sítě klientovi WEP. Chcete-li povolit klienty WEP, vyberte položku Enable (Povolit) v políčku WEP Encryption (Šifrování WEP). V políčku Encryption Strength (Síla šifrování) vyberte 64bitovou nebo 128bitovou délku klíče a potom klepnutím na tlačítko Set Encryption Keys (Nastavit šifrovací klíče) nastavte klíče. Pokyny pro konfiguraci klíčů najdete v kroku 4 pro režim Open (Otevřené ověřování).
- Stisknutím tlačítka Save/ Apply (Uložit/použít) uložte a aktivujte nastavení.

#### WPA-PSK

- Klepnutím na položku Wireless (Bezdrátové připojení) -> Security (Zabezpečení) v nabídce vlevo otevřete konfigurační stránku.
- V políčku Network Authentication (Ověření v síti) vyberte položku WPA-PSK.

| This page allows you to a<br>table the network authors<br>network key is required to<br>strength.<br>Click "Save/Apple" to con- | onligure security fress<br>cation method, selected<br>sufferibulate to this wi<br>figure the weeters sec | es of the windess UAN interface. You can<br>g data incryption, specify whether a<br>releas nativities and specify the encryption<br>why sphere. |
|----------------------------------------------------------------------------------------------------|----------------------------------------------------------------------------------------------------|----------------------------------------------------------------------------------------------------|
| Network Authentication                                                                                                    | 2003.00 -                                                                                                |                                                                                                    |
| WPA Pre-Shared Key<br>WPA Droup Rekey Interv                                                                                    | e ()                                                                                                    | Cito, twee to dealay                                                                                                    |
| WPA Encryption:                                                                                                    | THP+AES +                                                                                                |                                                                                                    |

- Zadejte předsdílený klíč WPA. Tento klíč je maskovaný systémem. Chcete-li tento klíč zobrazit, stiskněte tlačítko Save/ Apply (Uložit/použít) a počkejte, dokud se stránka nezaktualizuje. Klepnutím na odkaz Click here to display (Zobrazit klepnutím zde) se klíč zobrazí v samostatném okně.
- 4. Nastavte položku WPA Group Rekey Interval (Interval znovuzadání klíče skupiny WPA).
- Nastavte metody šifrování WPA. Pokud jsou ve vaší síti pouze dva klienti WPA2, vyberte metodu šifrování AES. Pokud jsou ve vaší síti pouze klienti WPA, vyberte metodu TKIP. Pokud jsou ve vaší síti oba typy klientů, vyberte metodu TKIP+AES.
- 6. Můžete rovněž povolit přístup do vaší bezdrátové sítě klientovi WEP. Chcete-li povolit klienty WEP, vyberte položku Enable (Povolit) v políčku WEP Encryption (Šifrování WEP). V políčku Encryption Strength (Síla šifrování) vyberte 64bitovou nebo 128bitovou délku klíče a potom klepnutím na tlačítko Set Encryption Keys (Nastavit šifrovací klíče) nastavte klíče. Pokyny pro konfiguraci klíčů najdete v kroku 4 pro režim Open (Otevřené ověřování).
- 7. Stisknutím tlačítka Save/Apply (Uložit/použít) uložte a aktivujte nastavení.

### Filtr adres MAC

Můžete nastavit filtry adres MAC, které povolují nebo zakazují přístup bezdrátových klientů se známými adresami MAC. Pokyny pro nastavení filtru adres MAC:

- Klepnutím na položku Wireless (Bezdrátové připojení) -> MAC Filter (Filtr adres MAC) v nabídce vlevo otevřete konfigurační stránku.
- Vyberte režim omezení filtru: výběrem položky Allow (Povolit) povolíte přístup klientovi a zakážete přístup ostatním;

výběrem položky **Deny** (Zakázat) zakážete přístup klientovi a povolíte přístup ostatním. Ve výchozím nastavení je filtr nastaven na možnost **Disable** (Deaktivovat), která umožňuje přístup všem klientům. Chcete-li vytvořit filtr, klepněte na tlačítko **Add** (Přidat).

| Healass | - MAC Filter                              |
|---------|-------------------------------------------|
|         | INC Restalikov (# Destes () Alloy () Deey |
|         | And Address Burning                       |
|         | NOT OBTINE PROPERTY                       |
|         | (And) (Person)                            |

- 3. Zadejte adresu MAC bezdrátového klienta, kterému chcete povolit nebo zakázat přístup.
- 4. Stisknutím tlačítka Save/Apply (Uložit/použít) uložte a aktivujte nastavení.

### Bezdrátový most

Zařízení WL-600g můžete připojit k jiným bezdrátovým mostům a rozšířit vaši bezdrátovou místní síť. Tato funkce bývá rovněž označována jako bezdrátový rozvodný systém WDS (Wireless Distribution System).

Aby bylo možné nastavit WDS, musí bezdrátové směrovače splňovat následující požadavky:

- 1. Musí používat stejné šifrování.
- 2. Musí pracovat na stejném kanálu.
- 3. Adresy IP všech bezdrátových mostů musí být v rámci stejné podsítě.
- 4. Musí být kompatibilní s funkcí WDS.
- Aby bylo možné spojovat bezdrátové směrovače, musí být adresy MAC propojovacího bezdrátového směrovače uloženy v seznamu Remote Bridge List (Seznam vzdálených mostů). Pro propojovací bezdrátový směrovač musí být uloženy adresy MAC všech přemosťovacích směrovačů.

Příklad: WL-600g (bezdrátový most s přístupem k Internetu), WL-500gP (bezdrátový most) a WL-500gD (bezdrátový most). Viz obrázek na další stránce.

|                       | WL-600g            | WL-500gD           | WL-500gP           |
|-----------------------|--------------------|--------------------|--------------------|
| SSID                  | ASUS               | ASUS               | ASUS               |
| Server DHCP           | Aktivováno         | Deaktivováno       | Deaktivováno       |
| Adresa IP místní sítě | 192.168.1.1        | 192.168.1.2        | 192.168.1.3        |
| Ověřování             | Otevřené ověřování | Otevřené ověřování | Otevřené ověřování |
| Šifrování             | WEP - 128bitové    | WEP - 128bitové    | WEP - 128bitové    |
| Vzdálený most         | 00:01:00:01:01:02  | 00:01:00:01:01:01  | 00:01:00:01:01:01  |
|                       | 00:01:00:01:01:03  |                    |                    |
| Adresa MAC            | 00:01:00:01:01:01  | 00:01:00:01:01:02  | 00:01:00:01:01:03  |
| Kanál                 | 11                 | 11                 | 11                 |

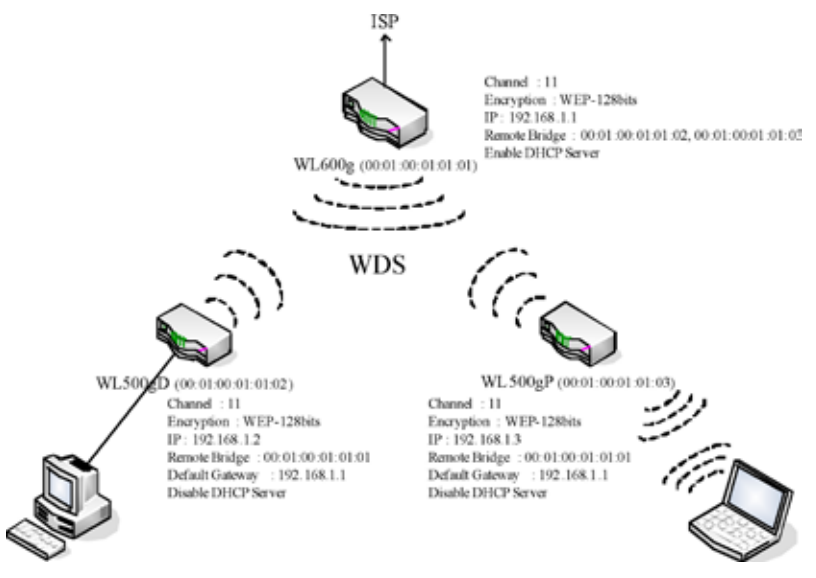

#### Nastavení WDS (WL-600g)

1. Nastavení šifrování

Chcete-li použít funkci šifrování, vyberte režim **Network Authentication** (Ověření v síti); v opačném případě vyberte možnost **Disabled** (Deaktivováno). Klepnutím na tlačítko **Wireless** (Bezdrátové připojení) -> **Security** (Zabezpečení) otevřete konfigurační stránku.

V tomto případě nastavte ověřování **Open** (Otevřené ověřování) a šifrování **Enabled** (Povoleno), vyberte **128bit** (128bitová) v políčku **Encryption Strength** (Síla šifrování) a potom klepněte na tlačítko **Set Encryption Keys** (Nastavit šifrovací klíče).

| This page allows you to o<br>can sets the network such<br>a network key is required<br>encryption strength.<br>Click: "Savo/Appy" to con | onfigure security to<br>entrastion method,<br>to authenticate to the<br>figure the wireless of | stures of the wireless LAN interface. You<br>selecting data encryption, specify whether<br>as writtens network and specify the<br>rocurity sptions. |
|----------------------------------------------------------------------------------------------------|------------------------------------------------------------------------------------------------|----------------------------------------------------------------------------------------------------|
| Network Authentication.                                                                                                    | Срое                                                                                           |                                                                                                    |
|                                                                                                    |                                                                                                |                                                                                                    |
|                                                                                                    |                                                                                                |                                                                                                    |
|                                                                                                    |                                                                                                |                                                                                                    |
|                                                                                                    |                                                                                                |                                                                                                    |
|                                                                                                    |                                                                                                |                                                                                                    |
|                                                                                                    |                                                                                                |                                                                                                    |
| WEP Encryption                                                                                                    |                                                                                                |                                                                                                    |
| WEP Encryston<br>Encryston Strength                                                                                                    | 1204 × 2                                                                                       | et Encryption Keys                                                                                                    |

Můžete zaškrtnout políčko Enable ASUS PassPhrase (Povolit heslo ASUS) a zadáním řetězce do políčka Passphrase (Heslo) systém vygeneruje síťové klíče. Rovněž můžete deaktivovat heslo a zadat čtyři klíče ručně. Po dokončení klepněte na tlačítko Save/Apply (Uložit/použít).

| Encryption Koys                                        |                                                                                                    |
|--------------------------------------------------------|----------------------------------------------------------------------------------------------------|
|                                                        |                                                                                                    |
| Strase                                                 |                                                                                                    |
| issphrase, then WL-600g will generate the correct net- | NO                                                                                                    |
| ****                                                   |                                                                                                    |
| 43F04803257AC88403002                                  |                                                                                                    |
| 43F34R332R7AC WARDED EARON1                            |                                                                                                    |
| ast sampestic market about                             |                                                                                                    |
| [43-34381257AC10/0006EA0001                            |                                                                                                    |
| 1 10                                                   |                                                                                                    |
|                                                        | Prrase<br>isophrase, then WL-600g will generate the correct net<br>ISOP 349020374C EX-0012E A0002<br>ISOF 349031574C EX-0012E A0002<br>ISOF 349030574C EX-0014E A0002<br>ISOF 349030574C EX-0014E A0002<br>ISOF 349020574C EX-0014E A0002 |

#### 2. Nastavení kanálu

Klepněte na tlačítko **Wireless** (Bezdrátové připojení) -> Advanced (Upřesnit). Pro položku **Channel** (Kanál) nastavte hodnotu 11 a klepněte na tlačítko **Save/Apply** (Uložit/použít).

| Wireless - Advanced                                                                                                    |                                                                                                    |
|----------------------------------------------------------------------------------------------------|----------------------------------------------------------------------------------------------------|
| The page allows you to co<br>You can select a particular<br>rate to a particular speed, i<br>set the wakeup interval for<br>the access point, set XPne<br>used.<br>Click "SaveApply" to config | rigure advanced leatures of the wroless LAN interface<br>channel on which to searche. Note the transmission<br>set the tragmentation threshold, set the RTIS threshold,<br>clients in power-save mode, set the beacon interval for<br>ss mode and set whether short or org presentates are<br>gure the advanced wireless options. |
| AP licition                                                                                                    | lor 💌                                                                                                    |
| Band                                                                                                    | 2.45Hz-80211g *                                                                                                    |
| Channel                                                                                                    | 11 -                                                                                                    |
| Rate.                                                                                                    | Auto w                                                                                                    |
| Mutcast Fale:                                                                                                    | Auto M                                                                                                    |
| Basic Rate:                                                                                                    | Default                                                                                                    |
| Fragmentation Threshold                                                                                                    | 2948                                                                                                    |
| RTS Threshold                                                                                                    | 2947                                                                                                    |
| DTM interval                                                                                                    | 1                                                                                                    |
| Beacon interval                                                                                                    | 100                                                                                                    |
| XPress(TM) Technology:                                                                                                    | Disklet *                                                                                                    |
| 54g(TM) Mode:                                                                                                    | 54g Auto 👻                                                                                                    |
| 54g Protection                                                                                                    | Auto 💌                                                                                                    |
| ViMV(Vii Fi Mutimedia)                                                                                                    | Diastret 🛥                                                                                                    |
|                                                                                                    | SaverApply                                                                                                    |

#### 3. Nastavení adresy IP

Klepněte na tlačítko Advanced Setup (Upřesnit nastavení) -> LAN (Místní síť). Nastavte položku IP address (Adresa IP) zařízení WL-600g na 192.168.1.1, zaškrtněte políčko Enable DHCP Server (Povolit server DHCP) a nastavte položku Start IP address (Počáteční adresa IP) na 192.168.1.4. Klepněte na tlačítko Save/ Reboot (Uložit/ restartovat).

| Configure the DSL Ro<br>button only saves the<br>configuration data and | outer IP Address and Subnet Mask for LAN interface. Save<br>LAN configuration cata. Silve/Rebott button saves the LAN |  |  |  |
|-------------------------------------------------------------------------|----------------------------------------------------------------------------------------------------|--|--|--|
|                                                                         | creculos pre rouxeros make pre new contiguradon enecove.                                                              |  |  |  |
| P Address 1                                                             | 192 160 1.1                                                                                                    |  |  |  |
| Subnet Masic 2                                                          | 255 255 255 0                                                                                                    |  |  |  |
| El Enable UPr/P                                                         |                                                                                                    |  |  |  |
| Enable GMP Sho                                                          | coping                                                                                                    |  |  |  |
| C Disable DHCP Se<br>© Enable DHCP Se                                   | ervor<br>mvr                                                                                                    |  |  |  |
| Start IP Address                                                        | 132.168.1.4                                                                                                    |  |  |  |
| End P Address:                                                          | 192.168.1.294                                                                                                    |  |  |  |
| Leased Time (hor                                                        | ury 24                                                                                                    |  |  |  |

4. Nastavení WDS

Klepněte na tlačítko **Wireless** (Bezdrátové připojení) -> **Wireless Bridge** (Bezdrátový most). Vyberte položku **Wireless Bridge** (Bezdrátový most). Pomocí příkazu **Enabled** (**Scan**) (Povoleno (vyhledat)) můžete vyhledat bezdrátový směrovač WL-500gD a WL-500gP. Pokud jsou stanice uvedeny v seznamu, zaškrtněte políčko a klepněte na tlačítko **Save/Apply** (Uložit/použít).

| figure wireless bridge features of the wireless LAN<br>rose (also known as Wireless Distribution System) | to chapter                                                                                                    |
|----------------------------------------------------------------------------------------------------|----------------------------------------------------------------------------------------------------|
| recting Acess Point mattes access point function                                                         | sky<br>storag                                                                                                    |
| Disabled in Bridge Persons which disables wheles<br>the soliday constant access. Selection Excited on E  | t beidige                                                                                                    |
| dge restriction. Only those bridges selected in Ren                                                      | ote                                                                                                    |
| eremote bridges. Wait for few seconds to update                                                          |                                                                                                    |
| ure die voreless breige options                                                                          |                                                                                                    |
| Westens Bodge 💌                                                                                          |                                                                                                    |
| Evoluto(Scar)                                                                                            |                                                                                                    |
|                                                                                                    |                                                                                                    |
| and many                                                                                                 |                                                                                                    |
|                                                                                                    | figure wereast tridge fractures of the vertices LAN<br>org drive learns at Wreites Elastitudio Systemy<br>reading Access Point enables access point function<br>valid title do access between truction<br>of other access devices of tother will be<br>gravitable gravitatio access. Selecting (Instead of H<br>Type restriction: Only those bridges selected in Henric<br>en emote bridges. Wall for few veccerds to update<br>an the veniles trudge options.<br>Western Brage of<br>BiostendScar of |

Pokud nemůžete najít zařízení WL-500gD, nastavte položku Bridge **Restrict** (Omezení mostu) na **Enable** (Povolit) a zadejte adresu MAC bezdrátového směrovače WL-500gD a WL-500gP. Po dokončení klepněte na tlačítko **Save/Apply** (Uložit/použít). Nastavení WDS zařízení WL-600g je dokončeno!

| AP Vode                        | Access Point       |                   |
|--------------------------------|--------------------|-------------------|
| Bridge Restrict                | Enebled            |                   |
| Remote Bridges MAC<br>Address: | 00.01.00.01.01.02  | 00.01.00.01.01.05 |
|                                |                    |                   |
|                                | Referan SauriAppin |                   |

### Nastavení WDS (WL-500gD a WL-500gP)

Nastavte bezdrátový směrovač WL-500gD a WL-500gP podle tabulky na straně 26.

1. Nastavení bezdrátového připojení

Nastavte bezdrátový kanál, ověřování, šifrování a klíče bezdrátových směrovačů WL-500gD a WL-500gP na stejné hodnoty, jako u zařízení WL-600g.

- 2. Nastavte adresu IP na 192.168.1.2 (WL-500gD), 192.168.1.3 (WL-500gP)
- 3. Deaktivujte server DHCP a nastavte výchozí bránu na 192.168.1.1,
- 4. Nastavení WDS
  - Přejděte na Wireless (Bezdrátové připojení) -> Bridge (Most) a nastavte položku AP Mode (Režim AP) na Hybrid (Hybridní).
  - · Nastavte položku Channel (Kanál) na hodnotu 11.
  - Přidejte adresu MAC zařízení WL-600g do seznamu **Remote Bridge List** (Seznam vzdálených mostů).
- 5. Uložte nastavení a restartujte.

### Rozšířená nastavení bezdrátového připojení

Klepnutím na tlačítko **Wireless** (Bezdrátové připojení) -> **Advanced** (Upřesnit) můžete konfigurovat rozšířené funkce bezdrátového směrovače, například komunikační kanál, rychlost přenosu dat a certifikaci WMM.

| Wireless - Advanced                                                                                                    |                                                                                                    |                                                                                 |
|----------------------------------------------------------------------------------------------------|----------------------------------------------------------------------------------------------------|---------------------------------------------------------------------------------|
| The page allows you to co<br>You can select a particular<br>rate to a particular speed, is<br>set the wakeup interval for<br>the access point, set XPre-<br>used.<br>Click "SaveiApply" to config | Informe advanced features of the writess.<br>channel on which to aperate, force the tra-<br>lat the tragmentation threshod, set the PRI-<br>cients in power-save mode, set the back<br>is mode and set whether short or long pre-<br>pre the advanced wintless options. | LAN interface<br>instrussion<br>15 threshold,<br>in internal for<br>sambles are |
| 4P licition                                                                                                    | lor w                                                                                                    |                                                                                 |
| Band                                                                                                    | 2 #0HE-802 11a -                                                                                                    |                                                                                 |
| Channel                                                                                                    | 11 -                                                                                                    |                                                                                 |
| Rate                                                                                                    | Auto ·                                                                                                    |                                                                                 |
| Mutcast Rate:                                                                                                    | Auto 🐱                                                                                                    |                                                                                 |
| Basic Rate:                                                                                                    | Default                                                                                                    |                                                                                 |
| Fragmentation Threshold                                                                                                    | 2348                                                                                                    |                                                                                 |
| RTS Threshold                                                                                                    | 2847                                                                                                    |                                                                                 |
| DTM Interval                                                                                                    | 1                                                                                                    |                                                                                 |
| Beacon interval                                                                                                    | 100                                                                                                    |                                                                                 |
| XPress(TM) Technology:                                                                                                    | Disdiec *                                                                                                    |                                                                                 |
| 54g(TM) Mode:                                                                                                    | 540 Aida 👻                                                                                                    |                                                                                 |
| 54g Protection                                                                                                    | Aido 😒                                                                                                    |                                                                                 |
| V/MM(V/+FrMutsmedia)                                                                                                    | Dissified w                                                                                                    |                                                                                 |

# Zabezpečení sítě

Tato kapitola obsahuje pokyny pro nastavení zabezpečení vaší místní sítě.

### Nastavení přístupových práv k zařízení WL-600g

Chcete-li chránit vaši pevnou nebo bezdrátovou místní síť, doporučujeme nastavit ochranu přístupu, aby neověření uživatelé nemohli zobrazit nebo upravit zařízení WL-600g.

### Omezení služby

Zařízení WL-600g poskytuje řídící seznam služeb SCL (Service Control List), který umožňuje aktivovat nebo deaktivovat služby, které se používají k přístupu ke konfiguračnímu rozhraní směrovače. Můžete povolit HTTP, ICMP z bezdrátové sítě nebo HTTP z místní sítě. Po dokončení konfigurace aktivujte nastavení klepnutím na tlačítko **Save/Apply** (Uložit/použít).

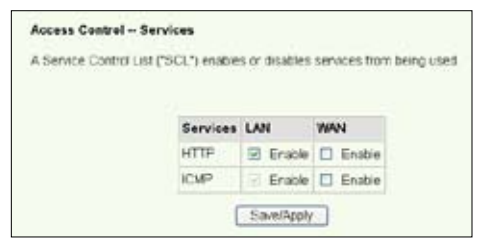

### Omezení adres IP

Chcete-li chránit směrovač ve vaší místní síti před přístupem neověřeného uživatele, můžete omezit přístupové právo hostitelům s konkrétními adresami IP. Klepnutím na tlačítko **Management** (Správa) -> Access Control (Řízení přístupu) -> IP Addresses (Adresy IP) nastavte adresy IP ověřené správce sítě.

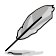

Před nastavení omezení adres IP zkontrolujte, zda jsou adresy ověřených hostitelů statické.

| Access Centrol - IP Addr                                                                                                    | ***                                                                                                    |
|----------------------------------------------------------------------------------------------------|----------------------------------------------------------------------------------------------------|
| The IP Address Access Co<br>management services from<br>the Access Control mode is<br>incoming packets. The serv<br>Control List | ntrol mode, if enabled, permits access to local<br>IP addresses contained in the Access Control List. If<br>plasabled, the system will not validate IP addresses for<br>vices are the system applications listed in the Service |
| Access                                                                                                    | Control Mode 🐵 Disattle 🔿 Enable                                                                                                    |
|                                                                                                    | IP Address Remove                                                                                                    |
|                                                                                                    | [Add] [Remove]                                                                                                    |

### Ochrana heslem

Zařízení WL-600g ADSL rovněž umožňuje tři úrovně přístupových práv: admin, support a user. Účet "admin" má plný přístup ke změnám a zobrazení konfigurace směrovače, účet "support" umožňuje technickým pracovníkům poskytovatele Internetu sledovat a spravovat směrovač, účet "user" umožňuje zobrazit nastavení směrovače a statistiky a také aktualizovat software.

Klepnutím na tlačítko Management (Správa) -> Access Control (Řízení přístupu)
 -> Passwords (Hesla) v levé části nabídky nastavte hesla pro tyto účty.

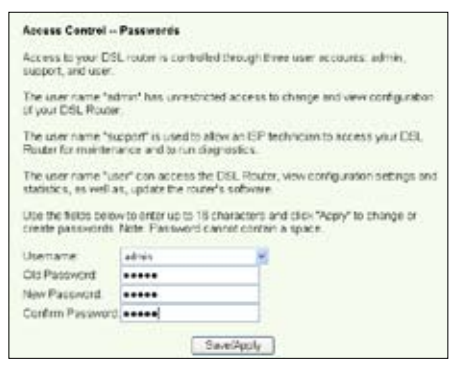

- Vyberte uživatelské jméno účtu a vyplňte staré a nové heslo (dvakrát). Každé heslo obsahuje až 16 znaků nebo číslic.
- 3. Stisknutím tlačítka Save/Apply (Uložit/použít) uložte a aktivujte nastavení.

### Nastavení aktivace portů

Některé aplikace, jako například hry, videokonference a vzdálený přístup, vyžadují, aby byly specifické porty v bráně firewall otevřeny pro vzdálený přístup. Můžete nakonfigurovat nastavení portů výběrem některé existující aplikace nebo vytvořením vašich vlastních aplikací.

| Service applicate<br>and other's rece<br>the applications<br>existing applications<br>add it.<br>Remaining num | initial densities of an end of a second of a second of | energy, ve<br>operation<br>(gover the<br>prover the<br>restrict of | n the F<br>n port<br>n (Cu<br>tan be | configured 3       | the opened to<br>the screen by s<br>mjand click 'S<br>2 | electing<br>antillico | ni (a) |
|----------------------------------------------------------------------------------------------------|----------------------------------------------------------------------------------------------------|--------------------------------------------------------------------|--------------------------------------|--------------------|---------------------------------------------------------|-----------------------|--------|
| Application Nan                                                                                                | ne                                                                                                    |                                                                    | -                                    |                    |                                                         |                       |        |
| D Custon a                                                                                                    | approxim a                                                                                                    | erpd (r                                                            |                                      |                    | 1                                                       |                       |        |
| Trigger Port<br>Start                                                                                          | Trigger Part<br>End                                                                                                    | Trig<br>Pret                                                       | gar<br>rcel                          | Open Fort<br>Start | Open Port<br>End                                        | Ope                   | ***    |
|                                                                                                    |                                                                                                    | 109                                                                | ٣.                                   |                    | 1                                                       | 1CP                   |        |
|                                                                                                    |                                                                                                    | 1014                                                               | ×                                    |                    | 1                                                       | TCP                   |        |
|                                                                                                    |                                                                                                    | TCP.                                                               |                                      |                    |                                                         | TCP.                  |        |
|                                                                                                    |                                                                                                    |                                                                    |                                      |                    |                                                         | TCP                   |        |
|                                                                                                    | -                                                                                                    | TCP.                                                               | 8                                    |                    |                                                         |                       |        |
|                                                                                                    | _                                                                                                    | TCP<br>TCP                                                         | X X                                  | -                  | -                                                       | TCP                   | 7      |
|                                                                                                    |                                                                                                    | 10#<br>10#                                                         | <b>X</b> X X                         |                    |                                                         | TCP<br>TCP            | -      |
|                                                                                                    |                                                                                                    | 1CP<br>1CP<br>1CP                                                  | ALC: NO W                            |                    |                                                         | TCP<br>TCP            |        |

- Klepnutím na položku Advanced Setup (Upřesnit nastavení) -> NAT (Překládání adres) -> Port Triggering (Aktivace portů) v nabídce vlevo otevřete konfigurační stránku. Klepnutím na tlačítko Add (Přidat) vytvořte nové pravidlo.
- Vyberte službu, kterou chcete nakonfigurovat, a nechte systém automaticky vyplnit číslo externího a interního portu a typ protokolu. Klepnutím na přepínač Custom Server (Vlastní server) můžete rovněž ustanovit konkrétní známý server.
- Pokud jste použili přepínač Custom Server (Vlastní server), zadejte port aktivační procedury (rozsah) a protokol a otevřený protokol (rozsah) a protokol pro službu.
- 4. Stisknutím tlačítka Save/Apply (Uložit/použít) uložte a aktivujte nastavení.

### Nastavení virtuálního serveru

Virtuální server umožňuje přesměrovávat příchozí provoz z bezdrátové sítě na hostitele nebo servery, které v rámci místní sítě používají privátní adresy IP. Při používání virtuálního serveru směrovač kontrolujte číslo portu paketů odeslaných do rozhraní bezdrátové sítě, překládá čísla portů na privátní adresu IP a přesměrovává pakety na odpovídající vnitřní hostitele a servery. Zařízení WL-600g podporuje až 32 položek virtuálního serveru. Pokyny pro nastavení virtuálního serveru:

- Klepnutím na položku Advanced Setup (Upřesnit nastavení) -> NAT (Překládání adres) -> Virtual Server (Virtuální server) v nabídce vlevo otevřete konfigurační stránku. Klepnutím na tlačítko Add (Přidat) vytvořte nové pravidlo.
- Vyberte službu, kterou chcete nakonfigurovat, a nechte systém automaticky vyplnit číslo externího a interního

cislo externiho a interniho portu a typ protokolu. Klepnutím na přepínač **Custom Server** (Vlastní server) můžete rovněž ustanovit konkrétní známý server.

- Pokud jste použili přepínač Custom Server (Vlastní server), zadejte externí port (rozsah), vnitřní port (rozsah) a protokol pro službu.
- Do pole Server IP Address (Adresa IP serveru) zadejte síťovou adresu hostitele nebo serveru ve vaší místní síti.
- Stisknutím tlačítka Save/ Apply (Uložit/použít) uložte a aktivujte nastavení.

| e changed it is the                        | sane as Tr                        | ternal Per                                                  | End nor                          | tally and will i   | te the same a   |
|--------------------------------------------|-----------------------------------|-------------------------------------------------------------|----------------------------------|--------------------|-----------------|
| he "Internal Port St<br>Remaining number ( | art" or "Exter<br>of entries that | mai Pert E<br>t can be ci                                   | nd" if eithe<br>utiguied 2       | r one is modi<br>2 | fied.           |
| Devel Nate:                                |                                   |                                                             |                                  |                    |                 |
| 6 Select a Service                         | Dated One                         |                                                             |                                  |                    |                 |
| O CustomServer                             |                                   |                                                             |                                  |                    |                 |
| Sever IP Address                           | 117.1001                          |                                                             |                                  |                    |                 |
|                                            |                                   |                                                             |                                  |                    |                 |
|                                            |                                   | See                                                         | coly.                            |                    |                 |
|                                            | -                                 |                                                             |                                  |                    |                 |
| External port startE                       | sternal pert e                    | and Frote                                                   | col: Intern                      | al port start)     | nternal port er |
|                                            |                                   | 1.046                                                       |                                  |                    |                 |
|                                            |                                   | 1114                                                        |                                  |                    |                 |
|                                            |                                   | 104                                                         | -                                |                    |                 |
|                                            |                                   | 10P                                                         | 1.8.3                            |                    |                 |
|                                            |                                   | 10P<br>10P<br>10P                                           | CK KON                           |                    |                 |
|                                            |                                   | 104<br>108<br>108<br>108                                    | N N N N                          |                    |                 |
|                                            |                                   | 10P<br>10P<br>10P<br>10P<br>10P                             | CANADA NO                        |                    |                 |
|                                            |                                   | 407<br>407<br>407<br>407<br>407<br>407                      | CALCULATION OF THE DAY           |                    |                 |
|                                            |                                   | 407<br>407<br>407<br>407<br>407<br>407<br>407               | the her believe by the           |                    |                 |
|                                            |                                   | 407<br>407<br>407<br>407<br>407<br>407<br>407<br>407        | inclusion in the local sector    |                    |                 |
|                                            |                                   | 407<br>407<br>407<br>407<br>407<br>407<br>407<br>407<br>407 | COLOR DE DECEMINE DE DECEMINE DE |                    |                 |
|                                            |                                   | 407<br>407<br>407<br>407<br>407<br>407<br>407<br>407        | ACTIVATION DE TRUM DE TRUM DE    |                    |                 |

### Nastavení hostitele DMZ

Funkce DMZ je podobná virtuálnímu serveru. Rozdíl mezi virtuálním serverem a DMZ je ten, že DMZ otevírá všechny porty do bezdrátové sítě, zatímco virtuální server otevírá porty podle požadavků povolených služeb. Postup při konfiguraci hostitele DMZ:

- Klepnutím na položku Advanced Setup (Upřesnit nastavení) -> NAT (Překládání adres) -> DMZ Host (Hostitel DMZ) v nabídce vlevo otevřete konfigurační stránku.
- 2. Zadejte adresu IP hostitele, kterého chcete nastavit jako DMZ.
- 3. Stisknutím tlačítka Save/Apply (Uložit/použít) aktivujte nastavení.

| NAT DMZ He                         | at a state of the state of the |
|------------------------------------|----------------------------------------------------------------------------------------------------|
| The DSL roubin<br>applications con | will forward IP packets from the VAN that do not belong to any of the<br>figured in the Witual Servers table to the DM2 host computer                                                                                                    |
| Enter the compu                    | tens IP address and cick "Apply" to activate the EM2 host.                                                                                                    |
| Cearthe Pladd                      | this field and click "Apply" to descrivate the DMZ host                                                                                                    |
| DMZ Host IP<br>Address             |                                                                                                    |
|                                    | - Hausdanke                                                                                                    |

### Povolení požadavku SIP prostřednictvím překládání adres NAT

Překládání adres NAT kontrolujte pouze hlavičku IP a překládá informace na privátní adresu IP. Nicméně pro aplikace, které vyžadují mnoho dynamických portů pro řízení relací, jako například protokol SIP (Session Initiation Protocol), nemůže běžný systém NAT adresy překládat z důvodu nedostatku přednastavených servisních portů. Chceteli takové služby povolit a zároveň neobětovat bezpečnost sítě, představuje zařízení WL-600g bránu aplikační vrstvy ALG (Application Layer Gateway), která umožňuje, aby požadavek SIP prošel bránou firewall a překladem adres NAT z bezdrátové sítě. Pokyny pro konfiguraci ALG:

 Klepnutím na položku Advanced Setup (Upřesnit nastavení) -> NAT (Překládání adres) -> ALG (Brána aplikační vrstvy) v nabídce vlevo otevřete konfigurační stránku.

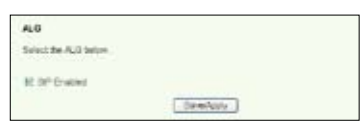

- Zaškrtnutím políčka SIP Enabled (Povolit SIP) povolíte požadavek SIP. Zrušením zaškrtnutí tohoto políčka požadavek zakážete.
- 3. Stisknutím tlačítka Save/Apply (Uložit/použít) uložte a aktivujte nastavení.

### Brána Firewall – filtr odchozích adres IP

Ve výchozí konfiguraci je povolen veškerý odchozí provoz IP. Určité typy provozu IP můžete blokovat nastavením pravidel filtrování v zařízení WL-600g.

 Klepnutím na položku Advanced Setup (Upřesnit nastavení) -> Security (Zabezpečení) -> IP Filtering (Filtrování IP) -> Outgoing (Odchozí) v nabídce vlevo otevřete konfigurační stránku. Klepnutím na tlačítko Add (Přidat) vytvořte nové pravidlo.

| The screen allows you to create a<br>fiber name and at least one condo<br>must be satisfied for the rule to tak | filter rule to dent<br>on below. All of t<br>is effect. Click 'S | By subgring IP traffic by specifying a new<br>te specified conditions in this filter rule<br>averaging // to save and activate the filter |
|----------------------------------------------------------------------------------------------------|------------------------------------------------------------------|----------------------------------------------------------------------------------------------------|
| Filter Name.                                                                                                    | [                                                                |                                                                                                    |
| Pentocek                                                                                                    | 102                                                              |                                                                                                    |
| Source IP address:                                                                                              |                                                                  |                                                                                                    |
| Source Subnet Mask                                                                                              |                                                                  |                                                                                                    |
| Source Port (port or port port)                                                                                 |                                                                  |                                                                                                    |
| Destenation IP address:                                                                                         |                                                                  |                                                                                                    |
| Destination Subvet Mask:                                                                                        |                                                                  |                                                                                                    |
| Dissenators Port (port or port port)                                                                            | -                                                                |                                                                                                    |

- Definujte Filter Name (Název filtru) pravidla filtrování. Zadejte protokol, zdrojovou adresu IP, masku podsítě a port (rozsah) a cílovou adresu IP, masku podsítě a port (rozsah).
- 3. Stisknutím tlačítka Save/Apply (Uložit/použít) uložte a aktivujte nastavení.

### Brána Firewall – filtr příchozích adres IP

Ve výchozí konfiguraci je veškerý příchozí provoz IP blokován. Určité typy provozu IP můžete povolit nastavením pravidel filtrování v zařízení WL-600g.

 Klepnutím na položku Advanced Setup (Upřesnit nastavení) -> Security (Zabezpečení) -> IP Filtering (Filtrování IP) -> Incoming (Příchozí) v nabídce vlevo otevřete konfigurační stránku. Klepnutím na tlačítko Add (Přidat) vytvořte nové pravidlo.

| the name and at least on<br>must be satisfied for the n                                            | condition below All of the locate of the locate of the loc | the specified costitions in this filter is<br>Developply to save and activate the h |
|----------------------------------------------------------------------------------------------------|----------------------------------------------------------------------------------------------------|-------------------------------------------------------------------------------------|
| Filter Kome                                                                                        |                                                                                                    |                                                                                     |
| Protocol:                                                                                          | TOP                                                                                                    | *                                                                                   |
| Source IP address:                                                                                 |                                                                                                    |                                                                                     |
| Disarce Dubriet Masic                                                                              |                                                                                                    |                                                                                     |
| Source Port (port or port p                                                                        | (%)                                                                                                    |                                                                                     |
| Destination (Placements)                                                                           | 0 B                                                                                                    |                                                                                     |
| Destination Subnet Wask:                                                                           |                                                                                                    |                                                                                     |
| Destination Port grott or pr                                                                       | tpot                                                                                                    |                                                                                     |
| WWW Interfaces (Configu<br>Select at least one or mult<br>El Select Al<br>El popoe II, S6, Marg, D | red in Routing mode a<br>ple VAN interfaces disp<br>36-1                                                                                                    | and with finewall enabled only)<br>played below to apply this rule.                 |

- Definujte Filter Name (Název filtru) pravidla filtrování. Zadejte protokol, zdrojovou adresu IP, masku podsítě a port (rozsah) a cílovou adresu IP, masku podsítě a port (rozsah).
- Vyberte rozhraní bezdrátové sítě, prostřednictvím kterého pakety vstupují do brány firewall.
- 4. Stisknutím tlačítka Save/Apply (Uložit/použít) uložte a aktivujte nastavení.

# Časové omezení přístupu

Tato funkce umožňuje časově omezit přístup k Internetu nastavením tabulky blokovaných časů. Pokyny pro konfiguraci časového omezení přístupu:

 Klepnutím na položku Advanced Setup (Upřesnit nastavení) -> Security (Zabezpečení) -> Parental Control (Rodičovská ochrana) v nabídce vlevo otevřete konfigurační stránku. Klepnutím na tlačítko Add (Přidat) vytvořte nové pravidlo.

| the state of the state of the s |                                                                                                    |
|----------------------------------------------------------------------------------------------------|----------------------------------------------------------------------------------------------------|
| This page adds time of de<br>Browser's MAC Address'<br>the browser's running. To<br>and enter the WAC address<br>Windows based PC, gorbo                                                                                                    | restriction to a special UAN device connected to the Router. The<br>substrational registry the MAC address of the UAN device where<br>monitor doter UAN device, it is the "Other MAC address" balance<br>is of the other UAN device. To find out the MAC address of a<br>command where and type "second just". |
| User Name                                                                                                    |                                                                                                    |
| Enskents MAC<br>Address     O: Other MAC Address     (xcaccaccocc)                                                                                                    | 00 E0 12 5716 87                                                                                                    |
| Days of the week                                                                                                    | Mon Tue Wed Thu Fri Sat Sun                                                                                                    |
| Click to select                                                                                                    | 000000                                                                                                    |
| Start Blocking Time<br>(Inn mm)<br>End Blocking Time (Intern                                                                                                    | =) Szestépéy                                                                                                    |

- 2. Zadejte uživatelské jméno, pro které chcete použít omezení.
- Zadejte adresu MAC omezeného hostitele. Pokud přistupujete k této konfiguraci z počítač omezeného hostitele, klepněte na Browser's MAC Address (Adresa MAC prohlížeče). Systém automaticky rozpozná adresu MAC konfigurační konzole. Chcete-li nakonfigurovat jiného hostitele, než počítač s konzolou, zadejte adresu MAC ručně.

Į

Chcete-li zjistit adresu MAC hostitele, na pracovní ploše hostitele klepněte na tlačítko Start, vyberte příkaz **Run** (Spustit), do příkazového řádku zadejte příkaz **cmd** a klepněte na tlačítko **OK**, potom zadejte příkaz **ipconfig /all** a stiskněte klávesu **Enter**. Můžete najít adresu MAC zobrazenou jako **Physical Address** (Fyzická adresa).

- 4. Vyberte dny v týdnu, ve kterých má pravidlo platit.
- Zadejte čas do políček Start Blocking Time (Počáteční čas blokování) a End Blocking Time (Koncový čas blokování).
- 6. Stisknutím tlačítka Save/Apply (Uložit/použít) uložte a aktivujte nastavení.

# Rozšířené nastavení

Tato kapitola obsahuje pokyny pro konfiguraci dalších rozšířených funkcí směrovače WL-600g.

### Bezdrátová síť

Klepnutím na tlačítko **Advanced Setup** (Upřesnit nastavení) -> WAN v nabídce vlevo přejděte na stránku nastavení bezdrátové sítě. Na této stránce můžete upravovat nastavení bezdrátové sítě.

### Místní síť

 Klepnutím na tlačítko Advanced Setup (Upřesnit nastavení) -> LAN v nabídce vlevo přejděte na stránku Local Area Network (LAN) Setup (Nastavení místní sítě). Na této stránce můžete měnit adresu IP a masku podsítě směrovače, povolit nebo zakázat UPnP, sledování IGMP a server DHCP.

| Local Area Nete<br>Configure the DS | IL Route      | (N) Setup<br>or IP Address and Subnet Mask for LAN interface. Save<br>Configuration 2014. Share Webset for the save street and a<br>set of the save street. Save Webset for the save street and a<br>save street save save save save street and save street and save street. |  |
|-------------------------------------|---------------|----------------------------------------------------------------------------------------------------|--|
| configuration data                  | a and ret     | boots the router to make the new configuration effective                                                                                                    |  |
| P Address                           | 192           | 160.1.1                                                                                                    |  |
| Subnet Masic                        | 265 255 265 0 |                                                                                                    |  |
| E Englis (Per                       |               |                                                                                                    |  |
|                                     | lo an         |                                                                                                    |  |
| E Enable KMP                        | Shoope        | ng                                                                                                    |  |
| C Disable DHC                       | PServe        | er.                                                                                                    |  |
| Enable DHC                          | PServer       | F                                                                                                    |  |
| Start IP Addr                       | 1052          | 110.168.1.4                                                                                                    |  |
| End P Addre                         | 200           | 122.168.1.254                                                                                                    |  |
| Leaped Time                         | thours:       | 24                                                                                                    |  |
|                                     |               |                                                                                                    |  |
|                                     |               |                                                                                                    |  |
|                                     |               | Canal Concernance                                                                                                    |  |
|                                     |               | Sidve Sidverkebact                                                                                                    |  |

Toto jsou výchozí nastavení:

- Adresa IP: 192.168.1.1
- Maska podsítě: 255.255.255.0
- Povolit UPnP: Ano
- · Povolit sledování IGMP: Ne
- Povolit server DHCP: Ano

| Počáteční adresa IP:     | 192.168.1.2   |
|--------------------------|---------------|
| Koncová adresa IP:       | 192.168.1.254 |
| Doba zapůjčení (hodiny): | 24            |

Server DHCP j eve výchozí konfiguraci povolen. Můžete definovat, které adresy přidělí server DHCP počítačům v místní síti.

 Stisknutím tlačítka Save (Uložit) uložíte konfigurace a přejdete na nastavení dalších funkcí. Po dokončení všech nastavení stiskněte tlačítko Save/ Reboot (Uložit/ restartovat). Nastavení se použijí a zařízení WL-600g se restartuje.

### Nastavení serveru DNS

Server DNS (Domain Name System) se používá k překládání adres IP na snadno zapamatovatelné názvy domén, například www.asus.com, a naopak.

Klepnutím na tlačítko Advanced Setup (Upřesnit nastavení) -> DNS -> DNS Server (Server DNS) otevřete konfigurační stránku serveru DNS. Ve výchozí konfiguraci je server DNS nastaven tak, aby automaticky přijímal server DNS přidělený poskytovatelem Internetu. Pokud váš poskytovatel Internetu specifikuje konkrétní adresy serverů DNS, zrušte

zaškrtnutí políčka Enable Automatic Assigned DNS (Povolit automatické přiřazení serveru DNS) a zadejte adresy DNS do políčka Primary DNS server (Primární server DNS) a Secondary DNS server (Sekundární server DNS) (je-li k dispozici). Klepnutím na tlačítko Save (Uložit) uložte nastavení.

| DNS Server Configuration                                                                                                    |                                                                                                    |
|----------------------------------------------------------------------------------------------------|----------------------------------------------------------------------------------------------------|
| It Trable Automatic Assigned D<br>received DNS assignment from<br>during the connection establish<br>optional secondary DNS server<br>configuration. You must rebot t | N2" checkbox is activited, this muter will accept the first<br>use of the PEPuA, PPPuE or MERACHCP enabled PVCp,<br>net: If the checkbox is not activities, orter the primary and<br>if addresses. Cack that be into to save the new<br>he router to make the new configuration effective. |
| Enable Automatic Assigned                                                                                                    | DNS                                                                                                    |
| Primary DNS server                                                                                                    |                                                                                                    |
| Becondary DNS server                                                                                                    |                                                                                                    |
|                                                                                                    | [inst                                                                                                    |

### Nastavení dynamického serveru DNS

Hostitelé, kteří používají dynamické adresy IP, se mohou přidružovat k názvu domény prostřednictvím dynamického serveru DNS (DDNS). Chcete-li používat funkci DDNS, musíte se nejdříve zaregistrovat u poskytovatele služby dynamického serveru DNS, například DDNS, abyste získali platný účet.

### Postup získání účtu DDNS

 Do pole Address (Adresa) webového prohlížeče zadejte adresu www.DynDNS. org a stiskněte klávesu Enter.

Přečtěte si pravidla a vyberte možnost "I have read..." (Přečetl(a) jsem si...).

 Zadejte vaše uživatelské jméno, e-mailovou adresu, heslo a potom klepněte na tlačítko Create Account (Vytvořit účet).

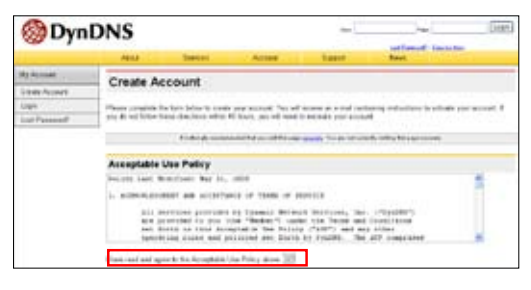

| thornoon account           |                                                                                                    |
|----------------------------|----------------------------------------------------------------------------------------------------|
|                            | ACTIVITY INTO A CONTRACT                                                                                |
| for centers of to and      | to login to your account and make changes                                                               |
| E-mail Address             |                                                                                                    |
| E real Address accountings | tak cent Farther E-real Advisor Internet Special cent                                                   |
|                            |                                                                                                    |
| keep fit albeit caret A    | result of some restriction of activation we subject to enough without warring. We do not not out on the |
| argone. Teachrone alout or | P Statis Talkt                                                                                          |
|                            |                                                                                                    |
| Password                   |                                                                                                    |
| Password                   | Contro Formant Pressent                                                                                 |

- Zobrazí se zpráva s výzvou, abyste vyhledali ve vaší poštovní schránce aktivační zprávu. Otevřete poštovní schránku a přečtěte si e-mail.
- Ve vaší e-mailové schránce najdete zprávu. Klepněte na hypertextový odkaz.
- Odkaz vás přesměruje n a stránku pro přihlášení. Klepnutím se Login (Přihlásit).
- Zadejte uživatelské jméno a heslo a klepněte na tlačítko Login (Přihlásit).
- Po přihlášení se zobrazí uvítací zpráva.
- Vyberte kartu Services (Služby).
- Klepněte na tlačítko Add Dynamic DNS Host (Přidat hostitele dynamického serveru DNS).
- Zadejte název hostitele a potom klepněte na tlačítko Add Host (Přidat hostitele).

#### Account Created

Too wonard, worsen, his been created Direction for wonard by you wonard has been set account @exactor. To complex reportation, place follow the directors that you will record a transition complex these steps which to have a complex you reported.

For should receive the confermine second where a few models. Please make contain that your open their goldwarmous ages from corport() by doe some to be defined. If you have not received that a mail where in how as so, request a <u>provided work</u>

Editoring the instructions in the password result what will also confere your new accord. If you that income the password result is reall other, you should check with your access passion to interment why you are not incoming these merculages.

Dur havie service offerings are free, but they are supported by our premium services. See http://www.dymdms.com/services/ for a full listing of all of our available services.

To confirm your account, please go to the address below:

https://www.dyndns.com/account/confirm/hbRth92800JaDManoCroph

#### Account Confirmed

account "account "has been conferred. The can see tank out that using your second

No have a system encounterest mains but you may work to extend to be the fail is used to instructions of new sectors, charge is univers, and reported system manufactures with allow. To extends, anyly and an initial is <u>analysis</u>, characterization bodies on

| Login         |                                                                                           |
|---------------|-------------------------------------------------------------------------------------------|
|               | a design measured and the second the paper proved as the second standing the paper matter |
| Activit Light |                                                                                           |
|               | (restant from states)                                                                     |
|               | strates, extra                                                                            |
|               | Lage                                                                                      |

# Logged In You are currently logged in as: account Gassage

OynDNS

Mode Termine Service Service Termine Termine Term

Charles index to

| My Accest                   | Add Host Services   |                         |
|-----------------------------|---------------------|-------------------------|
| My Services                 | Hud Host berrices   |                         |
| Accord September            | Dynamic DRS (2)     | Antoniae Line And       |
| Records Chill               | Static DWS-02       | Also Street Errick Host |
| 6LA                         | Webler C            | ALL WALLA               |
| Premier Daspid              | MySYstelling (3)    | Add Dymostics           |
| No Zeros<br>Add Zone Berrym | Robert Realizing () | Act Detwork Monthlying  |
| Nutrata.                    |                     |                         |
| and Head the residence in   |                     |                         |
| Dynamic DHB                 |                     |                         |

| New Dynamic DNS <sup>SM</sup> | Host         |             |                  |
|-------------------------------|--------------|-------------|------------------|
| Techanie                      | ACLER !      | dening out  | 8                |
| 17 Address:                   | 210/N-292 GR |             |                  |
| Eastile Wildcard:             | 0            |             |                  |
| Mail Exchanger (systemals:    |              | C faite Mr. |                  |
|                               |              |             | Akt Not   Hend 7 |

 Po úspěšném vytvoření názvu hostitele se zobrazí tato zpráva.

| Hostname Created                                |                                                            |
|-------------------------------------------------|------------------------------------------------------------|
| The hastname you have requested has been smalle | d. The Information new in the database and GNIS system is: |
| Parthane                                        | account grows and                                          |
| P Address?                                      | 210.74 240 108                                             |
|                                                 |                                                            |

#### Nastavení dynamického serveru DDNS zařízení WL-600g

- Klepnutím na tlačítko Advanced Setup (Upřesnit nastavení) -> DNS -> Dynamic DNS (Dynamický server DNS) přejdete na konfigurační stránku. Stisknutím tlačítka Add (Přidat) nakonfigurujte dynamický server DNS.
- Zvolte vašeho poskytovatele služby DDNS a zadejte název hostitele. Podporovaní poskytovatelé služby DDNS jsou DynDNS.org a TZO. Nastavení DynDNS.org vyžadují uživatelské jméno a heslo vašeho účtu DDNS. TZO vyžaduje registrovanou e-mailovou adresu a klíč.
- Stisknutím tlačítka Save/ Apply (Uložit/použít) uložte a aktivujte nastavení.

| This page allows you t | a add a Dynamic DNS address from DynDNS org or TZD                                                                                                    |
|------------------------|----------------------------------------------------------------------------------------------------|
| D-DN3 provider         | DyrDNS crg 👻                                                                                                    |
| Hottname               |                                                                                                    |
| Interface              | pppoo 0.36 Upoo 0.36 1 🐱                                                                                                    |
| DynDNS Settings        |                                                                                                    |
| Ucername:              |                                                                                                    |
| Pasaword:              |                                                                                                    |
|                        |                                                                                                    |
|                        |                                                                                                    |
|                        | and the second second se |

 Chcete-li ověřit, za dynamický server DDNS funguje, klepněte na nabídku Start a vyberte příkaz Run... (Spustit...). Do příkazového řádku zadejte příkaz cmd a klepnutím na tlačítko OK otevřete konzolu CLI.

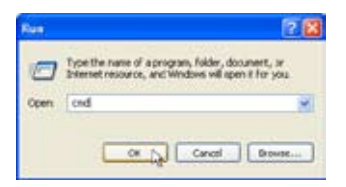

5. Zadejte příkaz ping **account.dyndns.org** (název vaší domény DDNS). Pokud se zobrazí odpověď jako na obrázku, dynamický server DDNS funguje správně.

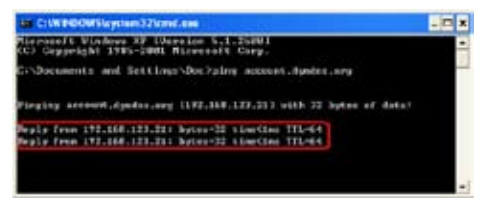

### Nastavení výchozí brány

Tato část obsahuje pokyny pro ruční nastavení výchozí brány připojení k Internetu.

 Klepnutím na tlačítko Advanced Setup (Upřesnit nastavení) -> Routing (Směrování) -> Default Gateway (Výchozí brána) otevřete konfigurační stránku.

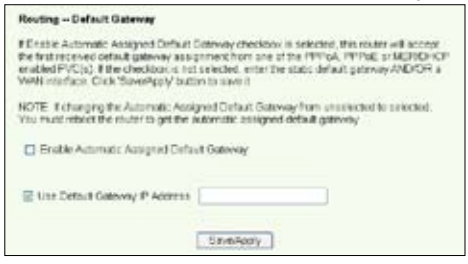

- 2. Ve výchozí konfiguraci je povolena automaticky přidělovaná výchozí brána, tzn. směrovač akceptuje první přijatou bránu přidělenou poskytovatelem Internetu. Pokud váš poskytovatel Internetu specifikuje bránu, zrušte zaškrtnutí políčka Enable Automatic Assigned Default Gateway (Povolit automaticky přidělovanou výchozí bránu) a zadejte adresu brány.
- 3. Stisknutím tlačítka Save/Apply (Uložit/použít) uložte a aktivujte nastavení.

### Nastavení statické trasy

Statickou trasu není nutné nastavovat pro jednodušší sítě, které mají pouze jeden směrovač. U složitějších sítí, jako jsou například podnikové sítě, ve kterých existuje několik směrovačů a různé podsítě, je třeba nakonfigurovat statické trasy, které umožňují správně přesměrovávat síťový provoz.

 Klepnutím na tlačítko Advanced Setup (Upřesnit nastavení) -> Routing (Směrování) -> Static Route (Statická trasa) otevřete konfigurační stránku s aktuálním nastavením statické trasy. Klepnutím na tlačítko Add (Přidat) vytvoříte novou statickou trasu.

| Routing - Static Route Ade                                     | 1                                                                                                |
|----------------------------------------------------------------|--------------------------------------------------------------------------------------------------|
| Enter the dectruition network<br>interface then click "Save?po | addreds, subnet mask, gateway AND/OR available Yow<br>s/r to add the entry to the routing table. |
| Cestration Network<br>Address                                  |                                                                                                  |
| Subnet Mask:                                                   |                                                                                                  |
| Use Outrway IP Address                                         |                                                                                                  |
| Use Interface                                                  | 800+0.X.1180.0.25.1                                                                              |
|                                                                | [ Communit                                                                                       |

- 2. Mezi konfigurovatelná nastavení patří:
  - · Destination Network (Cílová síť): zadejte adresu IP cíle;
  - · Subnet Mask (Maska podsítě): zadejte masku podsítě cíle;
  - Use Gateway IP Address (Použít adresu IP brány): zadejte síťovou adresu cíle (volitelné);
  - User Interface (Uživatelské rozhraní): vyberte rozhraní směrovače, na které se vztahuje statická trasa.
- 3. Stisknutím tlačítka Save/Apply (Uložit/použít) uložte a aktivujte nastavení.

### Nastavení směrovacího protokolu - RIP

RIP je zkratka označení Rounting Information Protocol. Zařízení WL-600g podporuje protokoly RIPv1 a RIPv2.

 Klepnutím na tlačítko Advanced Setup (Upřesnit nastavení) -> Routing (Směrování) -> RIP (Protokol RIP) otevřete konfigurační stránku.

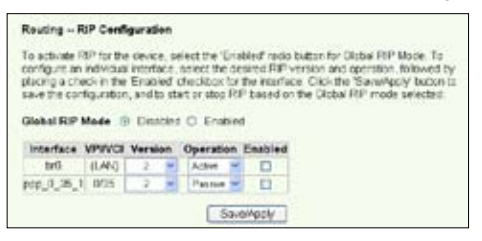

- Chcete-li aktivovat protokol RIP, klepnutím na přepínač Enabled (Povoleno) nastavte globální režim RIP.
- Chcete-li nakonfigurovat individuální rozhraní, vyberte požadovanou verzi protokolu RIP a operaci a zaškrtněte políčko Enabled (Povoleno) pro rozhraní.
- 4. Stisknutím tlačítka Save/Apply (Uložit/použít) uložte a aktivujte nastavení.

# Používání portů USB

Zařízení WL-600g je vybaveno dvěma porty USB 2.0 pro nastavení serveru FTP a sdílení tiskárny USB.

### Funkce serveru FTP

Před nastavením je třeba připravit disk USB pro uložení serveru FTP.

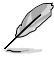

Pokud má externí pevný disk formát **NTFS**, bude možné ze serveru FTP pouze stahovat. Odesílání souborů na server FTP není dovoleno. Kromě toho se k serveru může přihlásit pouze anonymní uživatel. Superuživatel se k serveru FTP na formátu NTFS nemůže přihlásit.

### Nastavení serveru FTP

Pokyny pro nastavení serveru FTP:

- Připojte paměťový disk USB k portu USB 2.0 na zadním panelu zařízení WL-600g. Potom klepnutím na položku
  - Otom Replication (Používání rozhraní USB) -> FTP Server (Server FTP) na levé straně nabídky otevřete stránku konfigurace.
- Nastavte položku Enable FTP Server (Povolit server FTP) na možnost Yes (Ano).
- Allow Anonymous User to Login (Povolení přihlášení anonymního uživatele):

| Force to Eject USB Disk:         | Eject            |
|----------------------------------|------------------|
| Enable FTP Server?               |                  |
| Allow Anonymous User to Login?   | ⊙Yes ○No Login   |
| Allow Super User to Login?       | O Yes ⊚ No Login |
| FTP Pot                          | 1111             |
| Maximum Users Allowed to Log in: | 10               |
| Logn Timeout in Seconds          | 120              |
| Stay Timeout in Seconds          | 240              |

Chcete-li povolit přístup k serveru FTP anonymnímu uživateli, vyberte možnost **Yes** (**Ano**); chcete-li vaše data chránit před přístupem neověřeného uživatele, vyberte možnost **No** (**Ne**).

- 4. Allow Super User to Login (Povolení přihlášení superuživatele): Výběrem možnosti Yes (Ano) povolte superuživateli přístup k serveru FTP.
- FTP Port (Port FTP): Nastavte číslo portu serveru FTP. Například pokud je nastaveno číslo portu 1111, můžete přistupovat k serveru FTP zadáním adresy ftp://192.168.1.1:1111 do adresního řádku vašeho webového prohlížeče (výchozí adresa IP zařízení WL-600g je 192.168.1.1).
- Maximum User Allowed to Login (Maximální povolený počet přihlášených uživatelů): nastavte maximální povolený počet přihlášených uživatelů podle pracovního prostředí.
- Login Timeout in Seconds (Časový limit přihlášení v sekundách): Po vypršení bude přihlášení ukončeno.
- Stay Timeout in Seconds (Časový limit zachování v sekundách): Hodnota časového limitu pro neaktivní připojení.
- 9. Stisknutím tlačítka Save/Apply (Uložit/použít) uložte a aktivujte nastavení.

Į

Používáte-li webový přístup pro přihlášení superuživatele (jak označuje červené kolečko), nastavte Maximum Users Allowed to Log in (Maximální povolený počet přihlášených uživatelů) na více než 1 nebo se zobrazí zpráva "server is busy" (Server je zaneprázdněn).

### Nastavení účtu FTP

Pro server FTP můžete nastavit až 12 účtů.

 Klepnutím na položku USB Application (Používání rozhraní USB) -> FTP Server (Server FTP) -> User List (Seznam uživatelů) na levé straně nabídky otevřete stránku konfigurace. Klepněte na tlačítko Add (Přidat) a vytvořte nový účet FTP.

| User Name. |                    |  |
|------------|--------------------|--|
| Password   |                    |  |
| Max Login: | 1                  |  |
| Rights:    | Read/Write/Erase 💌 |  |

- Zadejte Username (Uživatelské jméno) a Password (Heslo) pro nový účet. Nastavením Max. Login (Maximální povolený počet přihlášených uživatelů) omezte požadavky na přístup. Definujte přístupová práva k účtu.
- 3. Klepnutím na tlačítko Apply (Použít) uložte nový účet.
- 4. Stisknutím tlačítka Save (Uložit) uložte a aktivujte nastavení.

#### Nastavení zabezpečení serveru FTP

Pomocí nastavení **Banned IP List (Seznam nežádoucích IP)** můžete odepřít požadavek na přístup konkrétních adres IP.

 Klepnutím na položku USB Application (Používání rozhraní USB) -> FTP Server (Server FTP) -> Banned IP List (Seznam nežádoucích IP) na levé straně nabídky otevřete stránku konfigurace. Klepněte na tlačítko Add (Přidat) a vytvořte nové pravidlo.

| Add IP List |       |
|-------------|-------|
| IP Address  |       |
|             | Apply |

- 2. Zadejte adresu IP nežádoucího hostitele a klepnutím na tlačítko **Apply (Použít)** uložte nežádoucí adresu IP. Nažádoucí adresa IP musí být statická.
- 3. Stisknutím tlačítka Save (Uložit) uložte a aktivujte nastavení.

Server FTP je připraven. Zadejte adresu **ftp://192.168.1.1 (:číslo portu)** do adresního řádku webového prohlížeče a stiskněte klávesu **Enter**. Po vyzvání k přihlášení zadejte uživatelské jméno a heslo, která jste nastavili účet FTP, a přihlaste se.

### Sdílení tiskárny USB

K portu USB 2.0 zařízení WL-600g můžete připojit tiskárnu USB a sdílet ji v místní síti. Po připojení tiskárny k portu USB můžete sledovat stav tiskárny klepnutím na položku USB Application (Používání rozhraní USB)-> Printer Status (Stav tiskárny).

| Printer Model:  | EPSON Stylus Photo R210 |
|-----------------|-------------------------|
| Printer Status: | On-Line                 |
| User:           |                         |
| Action:         | Remove                  |

#### Nastavení klienta tiskárny v operačním systému Windows XP

Při instalaci síťové tiskárny do vašich klientských počítačů postupujte podle následujících pokynů.

 Klepnutím na tlačítko Start -> Printers and Faxes (Tiskárny a faxy) -> Add a printer (Přidat tiskárnu) spusťte Průvodce přidáním tiskárny.

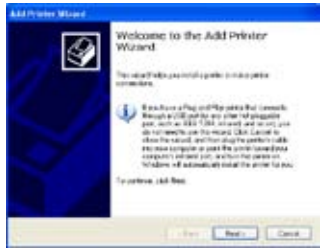

 Vyberte položku Create a new port (Vytvořit nový port), nastavte položku Type of port (Typ portu) na Standard TCP/IP Port (Standardní port TCP/IP) a potom klepněte na tlačítko Next (Další).

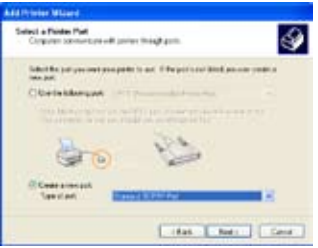

 Vyberte položku Local printer attached to this computer (Místní tiskárna připojená k tomuto počítači) a klepněte na tlačítko Next (Další).

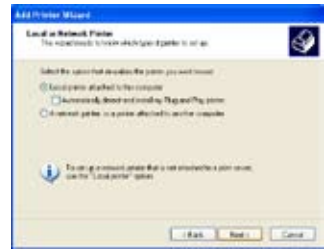

 Klepnutím na tlačítko Next (Další) nastavte port TCP/IP pro přístup k síťové tiskárně.

|     | Welcome to the Add Standard<br>TCP/IP Printer Port Wizard                                                                                                    |
|-----|----------------------------------------------------------------------------------------------------|
| No. | Taxan be vowing off carries a relaxit perce-                                                                                                    |
|     | Better consumption on the set of the set of |
|     |                                                                                                    |
|     |                                                                                                    |
|     | Transformer, each Base                                                                                                    |

 Do pole Printer Name of IP Address (Název tiskárny s adresou IP) zadejte adresu IP zařízení WL-600g a klepněte na tlačítko Next (Další).

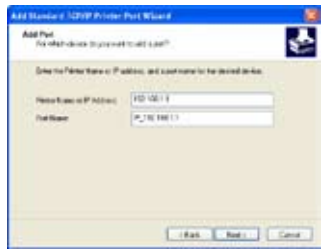

 Nastavte položku Protocol (Protokol) na LPR a do pole Queue Name (Název fronty) zapište LPRServer. Pokračujte klepnutím na tlačítko Next (Další).

| Pathane           | P_102160.11 |            |     |
|-------------------|-------------|------------|-----|
| Pate New o Pádaco |             | 192,1681.7 |     |
| Public OTer       |             | 0.04       |     |
| ReiSeige          |             |            |     |
| Permanter         | 100         | 1          |     |
| Lift Serings      |             |            |     |
| Queue Name:       | 14          | Garral     |     |
| DPR Mt Dove       | rg Endd     | nd .       |     |
| Direct Sales D    | died        |            |     |
| Datalitien        |             | *          | - 1 |
| and in such the   |             |            |     |

 Stisknutím tlačítka Finish (Dokončit) dokončíte nastavení a vrátíte se do Průvodce přidáním tiskárny.

| <b>S</b> | Comple<br>TCP/IP                                               | ting the Add Standard<br>Printer Port Wizard<br>or can in to be graatelike |
|----------|----------------------------------------------------------------|----------------------------------------------------------------------------|
|          | Sayanin<br>Pranjansi<br>Bernan<br>Prantsawa<br>Asing ber Types | NO<br>URLUPGene<br>18(38:11<br>Ph_15238:11                                 |
|          | To State of                                                    | No. on Long 1 (1) & Frank                                                  |

 Vyberte položku Custom (Vlastní) a klepněte na tlačítko Settings (Nastavení).

| Add Manda & 1020W Printer Port N                                                                                       | nana 🐌                                                         |
|----------------------------------------------------------------------------------------------------|----------------------------------------------------------------|
| Additional Part Information Resident<br>The Boots and the In-contract                                                  | ÷                                                              |
| The description is a description of a linear space of the second strategy of the product of the product strategy is an | la sur trai<br>mil                                             |
| Direction is able to experimente<br>provide and age to other the dealer                                                | ter merit anter samet is standards for<br>generation for samet |
| - Serve have                                                                                                    |                                                                |
| Classe Laby                                                                                                    |                                                                |
|                                                                                                    | That There Terry                                               |

 Stisknutím tlačítka Next (Další) dokončíte nastavení standardního portu TCP/IP.

| Additional Part Information New<br>The Broom and carl to conclus                                                                                                    | and .                                                                                     | ş       |
|----------------------------------------------------------------------------------------------------|-------------------------------------------------------------------------------------------|---------|
| The descert desire is of a frame in                                                                                                    | pa la suettar                                                                             |         |
| 2. The address of the periods stage                                                                                                    | a second second second second                                                             |         |
| Either content for addapting strategies                                                                                                    | solve and information in the task.                                                        | ~       |
| Une count he ables a significant provide and have been able to all the second second s | and a section of a stand of a stand of a                                                  | Ĩ       |
| Une caned for addeed a regarder<br>proves which page to other the de-                                                                                                    | and a mark of brainst is during the<br>angle of prior and the states of control           | ै       |
| Une count for addees a significant particular to the                                                                                                    | and a set of a second to the second to a second                                           | <u></u> |
| Dense Las<br>Obseiner Dense Service                                                                                                    | nader sold af fan die die die der het die der het die die die die die die die die die die |         |
| De contra de la contra de la co | -                                                                                         |         |

 Nainstalujte ovladač tiskárny ze seznamu modelů výrobce. Pokud vaše tiskárna není v seznamu uvedena, klepněte na tlačítko Have Disk (Z diskety) a ručně zadejte umístění ovladače.

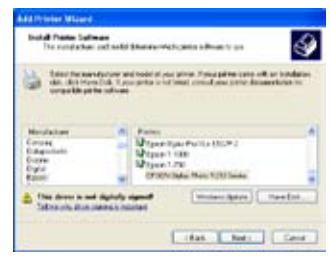

11. Klepnutím na tlačítko Next (Další) použijete výchozí název tiskárny.

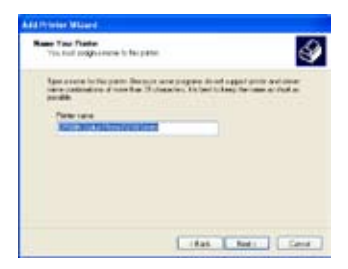

 Instalace je dokončena. Klepnutím na tlačítko Finish (Dokončit) ukončíte Průvodce přidáním tiskárny.

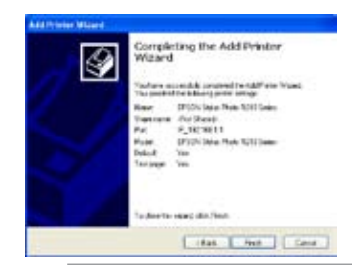

12. Klepnutím na tlačítko Yes (Ano) vytisknete zkušební stranu. Klepnutím

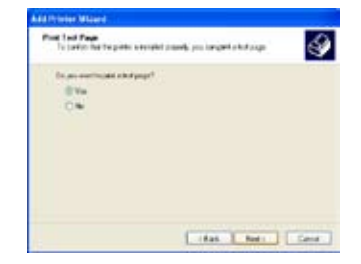

Pokud jste již nainstalovali tiskárnu lokálně v počítači, klepněte pravým tlačítkem myši na ikonu tiskárny, vyberte položku **Property (Vlastnosti)** -> Port a přidejte standardní port TCP/IP. Klepněte na tlačítko Add Port (Přidat port), vyberte možnost Standard TCP/IP Port (Standardní port TCP/IP) a potom klepněte na tlačítko New Port (Nový port). Pokyny pro nastavení viz krok 5-8.

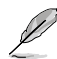

Používáte-li operační systém Windows<sup>®</sup> 98 nebo ME, které nepodporují standardní port TCP/IP, musíte použít vzdálený port, který je podporován zařízením WL-600g.

# **Gaming Blaster**

Funkce "Gaming Blaster" zařízení ASUS WL-600g je určena pro zvýšení zážitku z hraní online. Tato technologie umožňuje hraní bez přerušování a zpožďování, které hráči online očekávají. Inteligentně optimalizuje síťové prostředky a automaticky upřednostňuje síťový provoz pro lepší výkon časově náročných aplikací, včetně IP telefonie a multimediálních aplikací.

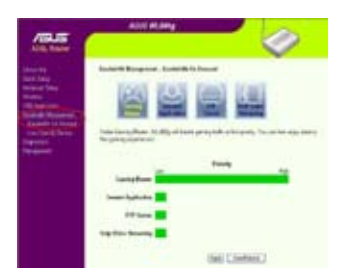

### Funkce Gaming Blaster zařízení WL-600g

Ve výchozí konfiguraci je zařízení WL-600g nastaveno v režimu "Gaming Blaster" a je možné využívat vylepšený herní výkon. Tuto funkci můžete v zařízení WL-600g aktivovat nebo deaktivovat klepnutím na ikonu **Gaming Blaster.** Na pruhovém grafu v dolní části webové stránky můžete vidět, že tato výchozí herní aplikace využívá většinu síťových prostředků zařízení WL-600g.

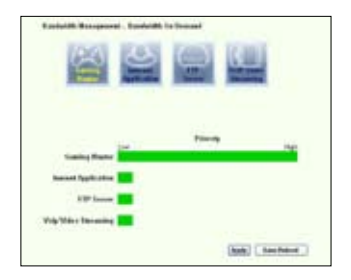

#### Služba specifikovaná uživatelem

#### Nastavení priority hraní online uvedením portů a adres IP.

Můžete rovněž nastavit prioritu provozu při hraní online uvedením portů, které herní aplikace online používají.

- 1. Přiřaďte libovolný název položce Service Name (Název služby). Například "Moje hra".
- Zadejte adresu IP a její odpovídající port, který aplikace používá.
- 3. Zvolte prioritu (1, 2, 3, ...) služby (aplikace) podle vlastních preferencí.
- Chcete-li odebrat službu ze seznamu, zaškrtněte políčko Remove (Odebrat) a potom stiskněte tlačítko Remove (Odebrat).

|                 | 10.000                            |            |      |       |
|-----------------|-----------------------------------|------------|------|-------|
| helphile        |                                   |            |      |       |
| A name Tenna to | configures, I acita highest prior | editore.   |      |       |
| Serie have      | SanFhins                          | Jobda Pat  | hity | 164   |
|                 |                                   |            | I.   | E     |
|                 |                                   |            |      | lev   |
| Seizlas         | Some P Saltree                    | letuis let | hity | lense |
| 4               | titt                              | - 2        | 1    | 5     |

### IP telefonie a další aplikace A/V zařízení WL-600g

Chcete-li zlepšit kvalitu IP telefonie a dalších aplikací A/V, klepněte na ikonu VoIP/ Video Streaming (VoIP/datové proudy videa). Potom můžete využívat kvalitu nepřerušované IP telefonie a hladkého stahování multimédií. Na pruhovém grafu v dolní části webové stránky můžete vidět, že aplikace VoIP/Video využívá většinu síťových prostředků zařízení WL-600g.

#### Služba specifikovaná uživatelem

#### Nastavení priority aplikace VoIP / Video uvedením portů a adres IP.

Můžete rovněž nastavit prioritu provozu IP telefonie a stahování AV uvedením portů, které aplikace používají.

| Sandrath Management    | e - Easterine | in Second |          |     |
|------------------------|---------------|-----------|----------|-----|
| (A)                    | 9             | 9         |          |     |
| Country Plants         | i i           | Friends   |          | 140 |
| Inniel Application     | -             |           |          |     |
| 17 beine               | -             |           |          |     |
| Vely Velor Researching |               |           |          |     |
|                        |               |           | 1949 114 | -   |

| -t-statis         |                                     |            |      |      |
|-------------------|-------------------------------------|------------|------|------|
| e lediente        |                                     |            |      |      |
| and International | configures, I in the high state for | hudlahoet. |      |      |
| Serie Ame         | San Flaines                         | Jobda Pat  | hity | 100  |
|                   |                                     |            | I.   | 1    |
|                   |                                     |            |      | Inv  |
| Seizlas           | Some P Saltree                      | Johula Pat | hit  | lass |
|                   | titt                                | 2          | 1    | - 8  |

- Přiřaďte libovolný název položce Service Name (Název služby). Například "Můj IP telefon".
- 2. Zadejte adresu IP a její odpovídající port, který aplikace používá.
- 3. Zvolte prioritu (1, 2, 3, ...) služby (aplikace) podle vlastních preferencí.
- Chcete-li odebrat službu ze seznamu, zaškrtněte políčko Remove (Odebrat) a potom stiskněte tlačítko Remove (Odebrat).

### Další aplikace řízení provozu zařízení WL-600g

#### Internetová aplikace

Chcete-li plynule a kvalitně používat Internet a e-mail, můžete také aktivovat tuto funkci klepnutím na ikonu **Internet application (Internetová aplikace)**. Chcete-li odebrat prioritu internetových aplikací, dalším klepnutím na tuto ikonu funkci deaktivujte.

| Sanday Blanks 🔤                | 3 | Princely | rie.    |
|--------------------------------|---|----------|---------|
| Record Application<br>879 Same |   |          |         |
|                                |   | (new)    | lashert |

#### Služba specifikovaná uživatelem

#### Nastavení priority internetové aplikace uvedením portů a adres IP

Můžete rovněž nastavit prioritu používání Internetu a e-mailového provozu uvedením portů, které aplikace používají.

| Beliefshild         |                              |             |                                                                                                    |      |
|---------------------|------------------------------|-------------|----------------------------------------------------------------------------------------------------|------|
|                     |                              |             |                                                                                                    |      |
| A numer 2 where the | company, i a the tophot pro- | had a bar   | -                                                                                                    | 14-  |
| Scills Mill         | SHIT HER                     | PROFESSION. | ( contraction of the second second se | 100  |
|                     |                              |             | 1                                                                                                    | E    |
|                     |                              |             |                                                                                                    | lev  |
| Seizlas             | Som P Libra                  | Johula Fot  | Hit                                                                                                    | lass |
|                     | titt                         | - 3         | t                                                                                                    |      |

- 1. Přiřaďte libovolný název položce Service Name (Název služby). Například "Můj e-mail".
- 2. Zadejte adresu IP a její odpovídající port, který aplikace používá.
- 3. Zvolte prioritu (1, 2, 3, ...) služby (aplikace) podle vlastních preferencí.
- Chcete-li odebrat službu ze seznamu, zaškrtněte políčko Remove (Odebrat) a potom stiskněte tlačítko Remove (Odebrat).

#### Server FTP

Chcete-li zvýšit prioritu provozu při stahování a odesílání dat na server FTP, postupujte podle následujících pokynů:

1. Klepněte na ikonu FTP Server (Server FTP).

| 3                    | 2 | 9      |  |
|----------------------|---|--------|--|
| Gautas Barter        |   | ****** |  |
| Names Application    |   |        |  |
|                      | _ |        |  |
| trig Vider Streeting |   |        |  |

 Přejděte na stránku User Specified Service (Služba specifikovaná uživatelem) a vyhraďte více provozu pro server FTP.

| The "FTP Server" mode was enabled<br>out 10%, it revers that FTP server b | You can use the scroll bar<br>as only high priority but no | to reserve more uplead bandwidth for 192,500ph FTP Server Service. If you<br>reserved bandwidth |
|---------------------------------------------------------------------------|------------------------------------------------------------|-------------------------------------------------------------------------------------------------|
|                                                                           | Low                                                        | Nijh                                                                                            |
| Reserved Bandwiths 20                                                     | 3                                                          | <u> </u>                                                                                        |

 Posunováním posuvníku k poloze High (Vysoká) nezvýšíte pouze prioritu provozu pro aplikaci FTP, ale můžete ještě vyhradit určité procento dostupné šířky pásma pro odesílání/ stahování ze serveru FTP.

### Služba specifikovaná uživatelem

#### Nastavení priority serveru FTP uvedením portů a adres IP

Můžete rovněž nastavit prioritu provozu odesílání/stahování ze serveru uvedením portů, které aplikace používají.

- Přiřaďte libovolný název položce Service Name (Název služby). Například "Můj server FTP".
- 2. Zadejte adresu IP a její odpovídající port, který aplikace používá.
- 3. Zvolte prioritu (1, 2, 3, ...) služby (aplikace) podle vlastních preferencí.
- Chcete-li odebrat službu ze seznamu, zaškrtněte políčko Remove (Odebrat) a potom stiskněte tlačítko Remove (Odebrat).

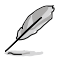

Můžete zvolit více než jednu ikonu a přiřadit prioritu více aplikacím.

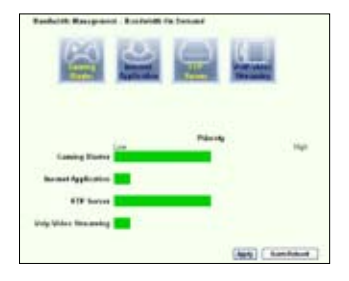

|                    | 9 |        |           |     |
|--------------------|---|--------|-----------|-----|
| Castly Bater       | - | Printy |           | 140 |
|                    |   |        |           |     |
| FTP Server         | - |        |           |     |
| Vighting Streeting |   |        |           |     |
|                    |   |        | (Arris) ( |     |

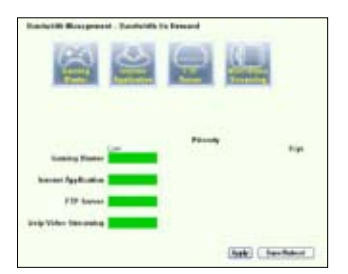

### Fragmentace dlouhých paketů

Tato funkce se především používá, když mají být současně přenášeny větší pakety aplikací (například pakety serveru FTP) a menší pakety (například webové, e-mailové, herní nebo VoIP pakety).

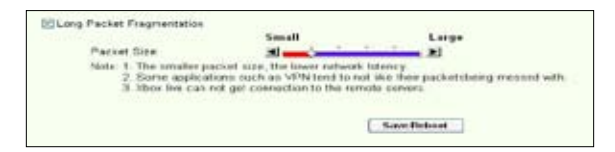

- 1. Chcete-li tuto funkci aktivovat, zaškrtněte políčko Long Packet Fragmentation (Fragmentace dlouhých paketů).
- Přetáhněte posuvník na požadovanou velikost paketu. Čím je velikost paketů menší, tím dochází k menšímu zpožďování sítě.

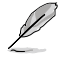

Je-li políčko Long Packet Fragmentation (Fragmentace dlouhých paketů) zaškrtnuté, uživatelé mohou mít problémy s přihlášením k hernímu serveru XBOX Live nebo jiným herním serverům s důvodů omezení velikosti příchozích paketů na serveru.

# Správa

Tato kapitola obsahuje pokyny pro správu bezdrátového směrovače WL-600g ADSL.

### Záložní kopie konfigurace

Můžete zazálohovat konfiguraci do souboru a uložit v počítači. Klepnutím na tlačítko Management (Správa) -> Settings (Nastavení) otevřete konfigurační stránku a klepněte na tlačítko Backup Settings (Nastavení zálohování). Klepněte na tlačítko Save (Uložit) a definujte cílovou složku. Výchozí název záložního souboru je backupsettings.conf.

| Settings - Backup                                                                               |
|-------------------------------------------------------------------------------------------------|
| Backup DSL router configurations. You may save your router configurations to a file on your FC. |

### Obnovení nastavení ze záložního souboru

Při obnovení výrobních nastavení bezdrátového směrovače můžete obnovit nastavení ze záložního souboru. Klepnutím na tlačítko **Wireless** (Bezdrátové připojení) -> Settings (Nastavení) -> Update (Aktualizace) otevřete konfigurační stránku. Klepnutím na tlačítko **Browse** (Procházet) vyhledejte záložní soubor v počítači a potom pokračujte klepnutím na tlačítko **Update Settings** (Aktualizovat nastavení). Po dokončení procesu obnovení se bezdrátový server restartuje. Celý proces trvá přibližně 80 sekund.

| may update your noter settings using your saved file |
|------------------------------------------------------|
| Erowte                                               |
| Update Settings                                      |
|                                                      |

### Obnovení výrobního nastavení

Chcete-li vymazat veškerá nastavení a obnovit výchozí výrobní nastavení, můžete stisknout a podržet tlačítko resetovací tlačítko na zadním panelu bezdrátového směrovače po dobu 10 sekund; nebo klepnutím na tlačítko **Management** (Správa) -> Settings (Nastavení) -> Restore Default (Obnovení výchozích nastavení) otevřete konfigurační stránku a klepněte na tlačítko **Restore Default Settings** (Obnovit výchozí nastavení).

| Tools Restore Default Settings                       |  |
|------------------------------------------------------|--|
| Restore DSL router settings to the factory defaults. |  |
|                                                      |  |
| Restore Default Settings                             |  |

### Nastavení časového serveru

Můžete nakonfigurovat nastavení času tak, aby se zařízení WL-600g mohlo vždy sesynchronizovat s časovým serverem z Internetu. Klepněte na tlačítko **Management** (Správa) -> **Time settings** (Nastavení času) a zaškrtněte políčko **Automatically synchronize with International servers** (Automaticky synchronizovat s mezinárodními servery). V rozevíracím seznamu vyberte časový server a nastavte vaše časové pásmo. Po dokončení klepněte na tlačítko **Save/Apply** (Uložit/použít).

| This page allows you to | the modern's time cos    | riguration.    |   |
|-------------------------|--------------------------|----------------|---|
| Automatically synch     | ronize with incomet tim  | e servers      |   |
| First NTP time server   | plack the heart          | <b>H</b>       |   |
| Second NTP time serve   | er Kene                  | 8              |   |
| Caylight Serving Time(D | ST) was not support.     |                |   |
| Time zone offset        | (DMT-12:00) Internations | Date Lino West | * |

### Aktualizace firmwaru

Chcete-li zaktualizovat firmware, klepněte na tlačítko **Management** (Správa) -> **Update Software** (Aktualizace softwaru). Klepnutím na tlačítko **Browse** (Procházet) vyhledejte soubor se softwarem a potom klepnutím na tlačítko **Update Software** (Aktualizovat software) začněte stahovat software. Aktualizace trvá přibližně dvě minuty.

| Beard ID:                                                                                                    | VM-800g                                                                                                    |
|----------------------------------------------------------------------------------------------------|----------------------------------------------------------------------------------------------------|
| Software Version                                                                                                    | c 10.1.9                                                                                                    |
| Tools Update S                                                                                                    | oforare                                                                                                    |
|                                                                                                    |                                                                                                    |
| Step 1: Obtain an                                                                                                    | updated software image file from your ISP.                                                                                                    |
| Step 1: Obtain an<br>Step 2: Enter the<br>"Browse" button (                                                                 | updated seftware image file from your ISP.<br>path to the image file location in the box below or click the<br>to locate the image file.                                                                                                    |
| Step 1: Obtain an<br>Step 2: Enter the<br>"Browse" button i<br>Step 3: Click the "                                          | updated software image file from your ISP.<br>path to the image file location in the box below or click the<br>to locate the image file.<br>Update Software" button once to upload the new image file                                                                 |
| Step 1: Obtain an<br>Step 2: Enter the<br>"Browse" button i<br>Step 3: Click the *<br>NOTE: The updat<br>Router will rebool | updated settmare image file from your ISP.<br>path to the image file location in the box below or click the<br>to locate the image file.<br>Update Software" button once to upload the new image file<br>e process takes about 2 minutes to complete, and your DSL 1. |